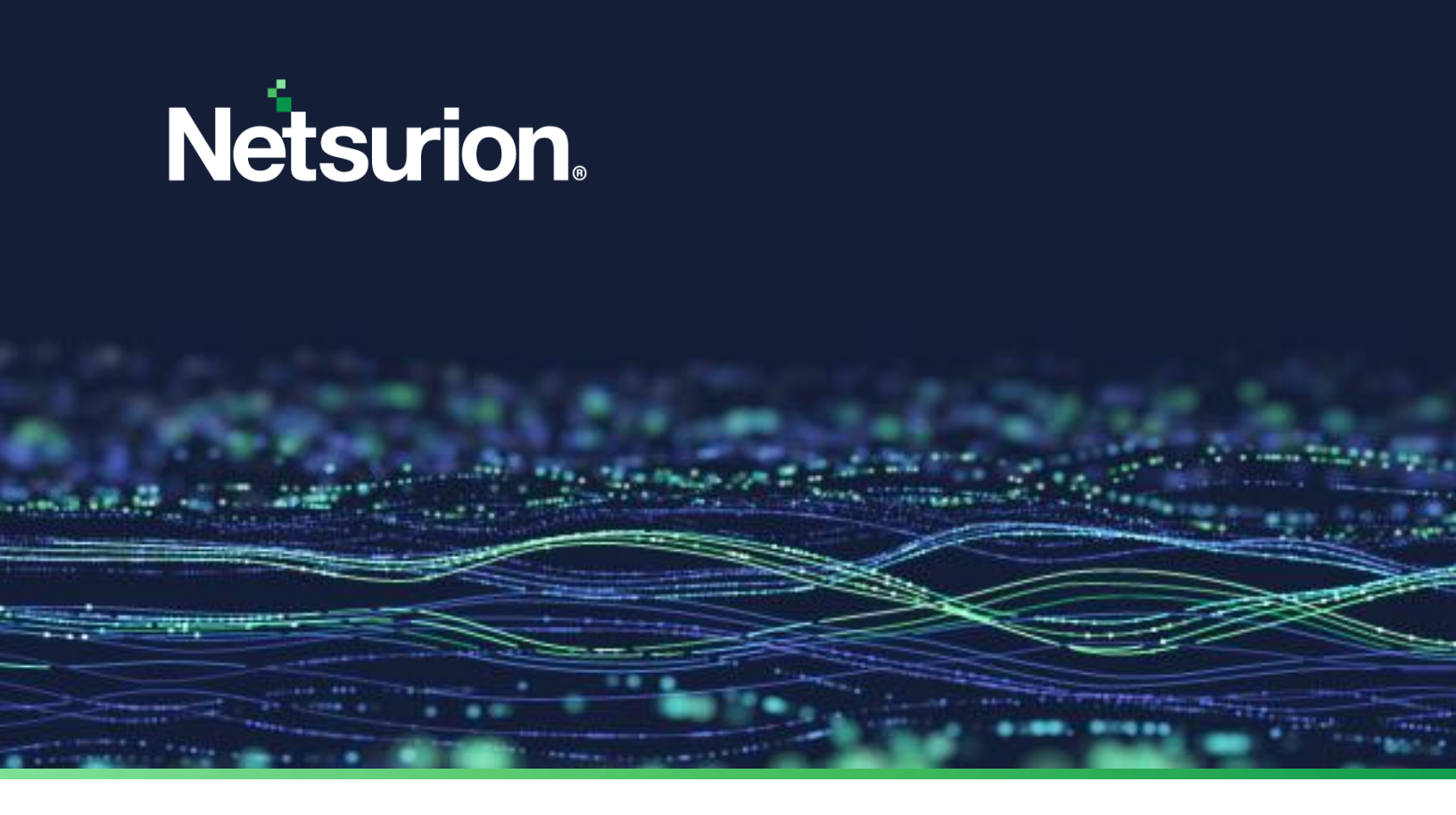

How - To Guide

# Deploy and Configure the Netsurion Open XDR Windows and Change Audit Sensor

**Publication Date:** 

January 27, 2023

© Copyright Netsurion. All Rights Reserved.

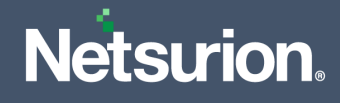

## Abstract

The Netsurion Open XDR sensor deployment processes are described in detail in this manual for version 9.3 and above. Netsurion's Open XDR sensor can be deployed using methods like Active Directory Group Policy, Command Line and User Interface.

The purpose of this document is to provide step-by-step instructions to deploy the Netsurion Open XDR sensor using various methods and understand the deployment procedure.

#### Note:

The screen/figure references are only for illustration purpose and may not match the installed product UI.

## Audience

The Netsurion Open XDR platform users or system administrators wish to deploy the Netusiorn Open XDR sensor and Change Audit sensor.

## **Product Terminology**

The following terms are used throughout this guide:

The term "Netsurion's Open XDR platform" or "the Netsurion Open XDR platform" or "the Open XDR platform" refers to EventTracker.

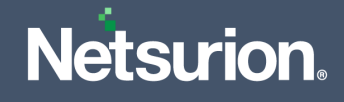

## Table of Contents

| 1 | 0   | Dverview                                                                     | 4  |
|---|-----|------------------------------------------------------------------------------|----|
|   | 1.1 | Benefits/Advantages of the Netsurion Open XDR sensor                         | 4  |
|   | 1.2 | Prerequisite                                                                 | 5  |
|   | 1.3 | Supported Operating Systems                                                  | 6  |
|   | 1.4 | Resource Requirement                                                         | 6  |
| 2 | Р   | Preparing the Netsurion Open XDR sensor MSI Installer Package for Deployment | 6  |
| 3 | D   | Deploying through Command Prompt                                             | 7  |
|   | 3.1 | Parameters used for GUI and Silent Installation                              | 7  |
|   | 3.2 | MSI Installation via GUI without Agent.ini                                   | 10 |
|   | 3.3 | MSI Installation via Silent mode without Agent.ini                           | 18 |
| 4 | D   | Deploying through Agent.ini file                                             | 20 |
|   | 4.1 | MSI Installation via GUI Mode                                                | 20 |
|   | 4.2 | MSI Installation via Silent Mode                                             | 24 |
| 5 | D   | Deploying through Group Policy                                               | 26 |
|   | 5.1 | Preparing the Agent.ini file with Configuration settings                     | 26 |
|   | 5.2 | Creating a network share                                                     | 29 |
|   | 5   | 5.2.1 Parameters used in Agent.ini                                           | 34 |
|   | 5.3 | Assigning Systems to New Organization Unit                                   | 37 |
|   | 5.4 | Launching the Group Policy Management Console                                | 38 |
|   | 5.5 | Creating the Group Policy Object in Active Directory for Software Deployment | 39 |
|   | 5.6 | Verify Installation                                                          | 47 |
|   | 5.7 | Uninstalling Netsurion's Open XDR sensor via GPO                             | 47 |
|   | 5.8 | Limitation for Group Policy Installation                                     | 48 |
| 6 | U   | Jninstallation of the Netsurion sensor via Control Panel                     | 49 |

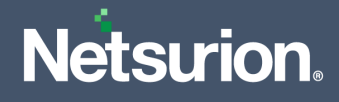

## 1 Overview

The Netsurion Open XDR sensor is the front-line security component on the Netsurion Open XDR platform which provides detailed visibility into your network. The Open XDR sensor facilitates to understand what software and services are installed, how they are configured, and if there are any potential vulnerabilities and active threats executed against them. The sensor collects and normalizes logs, monitors network, collects information about your assets and IT environment.

The Netsurion Open XDR Endpoint Security sensor (EES) is an advanced endpoint security platform, which is powered by Deep Instinct. It protects against zero-day threats, APT (Advanced Persistent Threat), ransomware, and fileless attacks against all endpoints.

## 1.1 Benefits/Advantages of the Netsurion Open XDR sensor

Netsurion's Open XDR sensor delivers the following essential capabilities:

- Log collection.
- Scans for authenticated asset.
- Scans for unauthenticated asset discovery.
- High-degree monitoring of application log files, TCP/UDP network activities, and USB devices.
- Observes network traffic non-intrusively to identify hosts and installed/uninstalled software.
- Software install/uninstall.
- Finds services start/stop.
- Sends events with guaranteed delivery (TCP).
- Monitor file and registry changes on the system.
- Monitor/ terminate suspicious activity.
- Provides immediate visibility into the attacks against your systems.
- The capability of syslog relay.

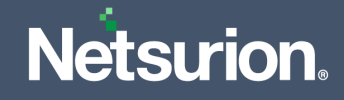

### **1.2** Prerequisite

Before deploying the Netsurion Open XDR sensor, it is essential to set up a few things as detailed below,

 Ensure that the Open XDR platform Scheduler service of the Open XDR Manager is running during the installation process.

#### Note:

This is necessary for the installer to connect to the Open XDR Manager to retrieve the license information, which is handled by the Open XDR Scheduler service. If this scheduler service is not running during the installation, then you will not be able to use the Open XDR features that you select.

- All target systems must have access to the Network Share where the Open XDR sensor MSI files are stored.
- Domain systems must have at least the **Read** access on the Network Share where the Open XDR sensor MSI files are stored.
- If the sensor is deployed via Command Line interface and UI, then it must be uninstalled from the Control Panel or from Start > All Programs.
- The .NET Framework 3.5 must be installed as per the system requirement to use all features of the Open XDR sensor. Restart the system after installing .NET 3.5.
- Recommended to install the Open XDR sensor and Change Audit sensor either by command line, System Manager or by group policy.
- Must restart the target system(s) after configuring the software deployment policy to complete the installation.

#### Note:

The new snapshots required for Change Audit will be taken at 2AM.

#### Note:

If you uninstall the latest MSI package v 9.3 and above via System Manager, both the features, that is the Open XDR sensor and Change Audit will be uninstalled. If you uninstall any one of the feature, then the entire MSI package will be uninstalled (where all components of the MSI package will become similar to the Manager sensor components).

#### Note:

Installing Windows Sensor and then installing Change Audit Sensor or vice-versa will result in an error.

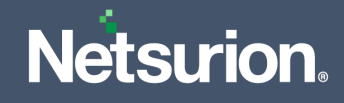

### **1.3 Supported Operating Systems**

| Windows Platforms   | 32 bit         | 64 bit    |
|---------------------|----------------|-----------|
| Windows Server 2022 | Not Applicable | Supported |
| Windows Server 2019 | Not Applicable | Supported |
| Windows Server 2016 | Supported      | Supported |
| Server 2012 R2      | Not Applicable | Supported |
| Server 2012         | Not Applicable | Supported |
| Server 2008 R2      | Supported      | Supported |
| Windows 7           | Supported      | Supported |
| Windows 8, 8.1      | Supported      | Supported |
| Windows 10          | Supported      | Supported |
| Windows 11          | Not Applicable | Supported |

## **1.4 Resource Requirement**

| Minimum Configuration |      |        | Resource Utilization<br>(in a typical environment) |      |        |  |
|-----------------------|------|--------|----------------------------------------------------|------|--------|--|
| CORE                  | RAM  | DISK   | СРИ                                                |      | MEMORY |  |
|                       |      |        | AVG                                                | MAX  |        |  |
| 4                     | 8 GB | 200 MB | 1-2 %                                              | 10 % | 50 MB  |  |

## 2 Preparing the Netsurion Open XDR sensor MSI Installer Package for Deployment

Before the deployment, it is required to extract the MSI files to a suitable folder. Perform the following procedures outlined below.

#### For the Netsurion Open XDR v9.3 and above,

**1.** Download the MSI package (V9.3 is considered in this example in AgentMSI\_93.zip) from the location provided by the Netsurion Open XDR platform support team.

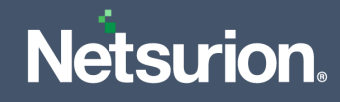

2. Extract the AgentMSI\_93.zip file to the AgentMSI\_93\ folder.

| Name                     | Date modified      | Туре               | Size      |
|--------------------------|--------------------|--------------------|-----------|
| 🔊 Agent.ini              | 12/30/2019 2:59 PM | Configuration sett | 3 KB      |
| 🔀 EventTrackerSensor.msi | 12/24/2019 3:41 PM | Windows Installer  | 40,835 KB |
| ReadMe.txt               | 12/18/2019 6:33 PM | Text Document      | 6 KB      |
|                          |                    |                    |           |

## 3 Deploying through Command Prompt

Run the executable MSI Installer with the administrative privilege.

## 3.1 Parameters used for GUI and Silent Installation

| Argument                                         | Description                                                                                                    |
|--------------------------------------------------|----------------------------------------------------------------------------------------------------|
| EA                                               | <ul> <li>Selection of the Windows sensor feature from the Command line.</li> <li>1 - Installation of the Open XDR sensor feature is selected.</li> <li>0 - The Windows sensor feature is not selected for installation.</li> </ul>                                                                    |
| СА                                               | <ul> <li>Selection of the Change Audit feature from the Command line.</li> <li>1 - Installation of Change Audit feature is selected.</li> <li>0 - Change Audit Feature is not selected for installation.</li> </ul>                                                                                   |
| CUSTOMCONFIG                                     | <ul> <li>0 - Enterprise configuration file in UDP mode</li> <li>2 - Customer Existing etaconfig.ini.</li> <li>3 - Enterprise Configuration file in TCP mode.</li> <li>4 - Enterprise anomalous audit configuration file in TCP mode.</li> <li>5 - FIM only configuration file in TCP mode.</li> </ul> |
| INSTALLDIR (For GUI)<br>INSTALLPATH (For Silent) | Custom Installation directory path                                                                                                    |
| EM                                               | Enterprise Manager name                                                                                                    |
| EP                                               | Enterprise port                                                                                                    |
| СМ                                               | Change Audit Manager name                                                                                                    |

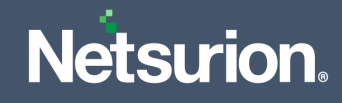

| Argument         | Description                                                                                                    |
|------------------|----------------------------------------------------------------------------------------------------|
| IR               | Remedial Actions<br><b>1</b> - Predefined scripts will be placed in the<br>EventTracker\Agent\Script folder.                                                                                                    |
| LS               | License Server                                                                                                    |
| LP               | License Port                                                                                                    |
| DW               | Deploy WinSCAP feature<br>1 – It will get installed<br>0 – It will not get installed                                                                                                    |
| SC               | shortcut<br>1 - shortcut enable<br>0 - means disable                                                                                                    |
| MIN_GUI          | Minimal GUI<br>1 - Minimal GUI enable<br>0 - Full GUI wizard.                                                                                                    |
| IS_SUFFIX        | <ul> <li>Enable Suffix</li> <li>2 - enable (Location Name window will not appear) (any configuration)</li> <li>1 - enable (GUI will contain control to take input as suffix)</li> <li>0 - disable (no extra GUI control)</li> </ul> |
| SUFFIX           | Suffix string                                                                                                    |
| SUPPORT_CONTACTS | Support Details                                                                                                    |
| ΡΙΡ              | Protection IP<br>If the user provides PIP, the FQDN or the Hostname needs to be<br>added here.<br>When The FQDN or the Hostname is provided, the "protect_flag"<br>is enabled and provided IP will appear in "protect_ip" field.    |
| PKG_UID          | Package UID                                                                                                    |

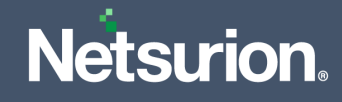

| Argument  | Description                                                                                                    |
|-----------|----------------------------------------------------------------------------------------------------|
| Agent.ini | Agent.ini<br><b>0</b> - Command prompt installation (It won't consider Agent.ini<br>details)<br><b>1</b> - Considers Agent.ini filled details |

#### Note:

The Open XDR sensor and Change Audit sensor features are installed by default.

#### **Mandatory Parameters**

| Parameter | Default Value       |
|-----------|---------------------|
| EM        | Mandatory Parameter |

#### **Default values:**

| Parameters                      | Default Value                                                                                                    |
|---------------------------------|----------------------------------------------------------------------------------------------------|
| EA                              | 1                                                                                                    |
| CA                              | 1                                                                                                    |
| CUSTOMCONFIG                    | 0                                                                                                    |
| **INSTALLDIR (For GUI mode)     | Custom installation path                                                                                           |
| **INSTALLPATH (For Silent mode) | Custom installation path                                                                                           |
| EP                              | 14505                                                                                                    |
| СМ                              | default value EM name                                                                                              |
| IR                              | 1 (Remedial Action scripts are deployed in the Agent directory)<br>For etaconfig.ini (Remedial action is disabled) |
| LS                              | default value EM name                                                                                              |
| LP                              | 14503                                                                                                    |
| SC                              | 0                                                                                                    |
| IS_SUFFIX                       | 0                                                                                                    |
| SUFFIX                          | exists if IS_SUFFIX=1, please provide the suffix name                                                              |

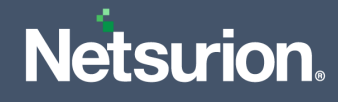

| Parameters | Default Value |
|------------|---------------|
| DW         | 0             |
| MIN_GUI    | 0             |
| AGENTINI   | 0             |
| PKG_UID    | NIL           |

#### Note:

If the user wants MAC address as Suffix, then the SUFFIX ="<%MAC%>".

#### Note:

If there is space in the attribute values in command line, then the user must pass those values in double quotes ("").

## 3.2 MSI Installation via GUI without Agent.ini

1. Extract the MSI Package which contains the following files as shown in the below image.

| Name                 | Date modified      | Туре               | Size      |  |
|----------------------|--------------------|--------------------|-----------|--|
| 🔊 Agent              | 1/2/2019 5:46 AM   | Configuration sett | 3 KB      |  |
| 😼 EventTrackerSensor | 1/23/2019 11:27 AM | Windows Installer  | 40,025 KB |  |
| ReadMe               | 9/11/2018 12:50 AM | Text Document      | 4 KB      |  |
|                      |                    |                    |           |  |

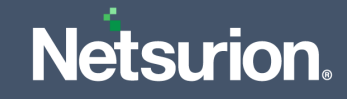

2. Edit the Agent.ini file and change the value for Agent.ini=0.

| 📕 *Agentini - Notepad — 🗌                                                                                                    |
|----------------------------------------------------------------------------------------------------|
| File Edit View                                                                                                    |
| ;USage of custom config ini file (Generic=0, Essentials=1, Custom=2, Generic with TCP=3, Generic_TCP_Audit_Anomalous_Login=4 & FIM=5)<br>[CONFIGURATION]<br>CUSTOMCONFIG=0<br>[END] |
| ;Usage of public IP<br>[PUBLICIP]<br>PIP=<br>[END]                                                                                                    |
| ;To install changeaudit or not (Install=1, Don't Install=0)<br>[CHANGEAUDITFEATURE]<br>CA=1<br>[END]                                                                                |
| ;To install EventTracker agent or not (Install=1, Don't Install=0)<br>[EVENTTRACKERAGENTFEATURE]<br>EA=1<br>[END]                                                                   |
| ;To use agent.ini or command parameters. (Usage of agent.ini=1, Usage of command parameters=0)<br>[AGENTINI]<br>Agentini=0<br>[End]                                                 |
| ;To validate the sensor package.Sensor package validation will be skipped if PKG_UID is empty.<br>[SENSOR_PKG_CONFIG]<br>PKG_UID=<br>[End]<br>;************************************ |

#### Note:

Refer the parameter abbreviation specified in the <u>Parameters used for GUI and Silent Installation</u> section for more details.

If the EA and CA field are not specified with any details, by default it will install the Open XDR sensor and the Change Audit sensor.

If the user wants to install only the Open XDR sensor, then the value for CA must be **0** and vice-versa.

- 3. After making the changes, save the Agent.ini file.
- 4. Then, launch the Command prompt as "Run as Administrator".
- 5. Change the directory to AgentMSI\_93.
- 6. Provide the following command with the required CUSTOMCONFIG value

EventTrackerSensor.msi EA=1 CA=1 CUSTOMCONFIG=0 (or 3/4/5) EM=Enterprise Manager name EP=Manager port number CM=Change Audit Manager name IR=1 LS=License server name LP=License port number MIN\_GUI=0 IS\_SUFFIX=1 SUFFIX=Suffix name SUPPORT\_CONTACTS=Contact details

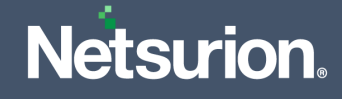

**7.** Press the **Enter** key after providing the command and the **Netsurion's Open XDR InstallShield Wizard** interface will appear.

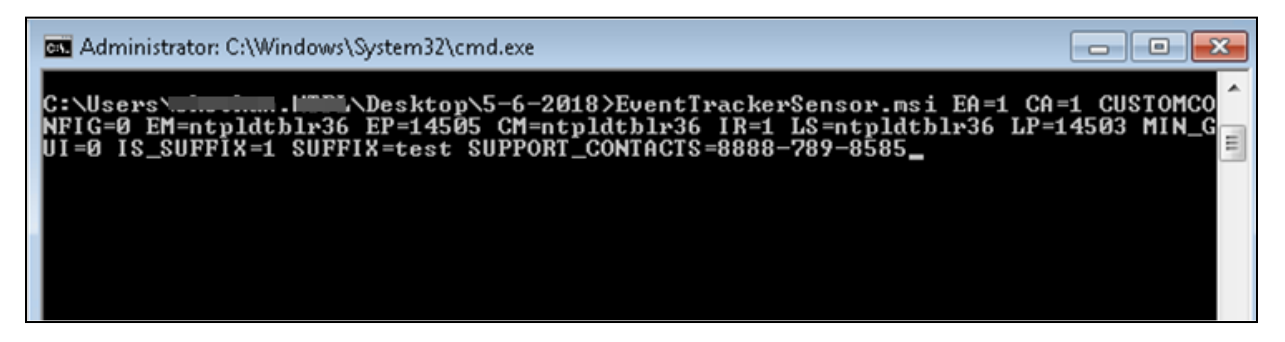

8. Click **Next >** to proceed with the GUI installation.

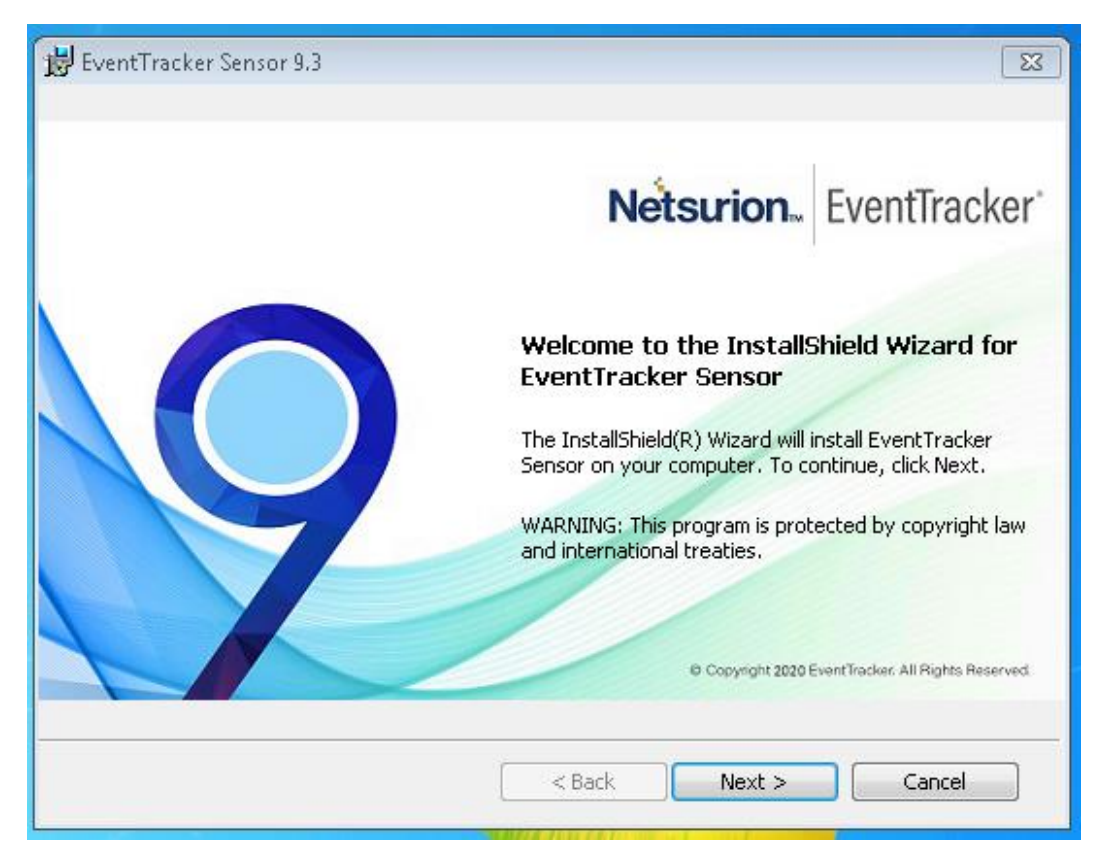

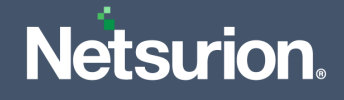

9. Read the License Agreement and select the option '*I accept the terms in the license agreement*', and then click Next > to proceed.

| 😾 EventTracker Sensor 9.3                                                                                                    | x |
|----------------------------------------------------------------------------------------------------|---|
| License Agreement<br>Please read the following license agreement carefully.<br>Netsurion. EventTracker                                                                                                    |   |
| NETSURION LLC END USER SOFTWARE AND HARDWARE LICENSE AGREEMENT                                                                                                    |   |
| NOTICE - THIS END USER LICENSE AGREEMENT ("EULA" OR "AGREEMENT") IS A<br>LEGAL DOCUMENT BETWEEN NETSURION LLC. ("NETSURION" OR "LICENSOR")<br>AND THE LEGAL ENTITY THAT ACQUIRED THE NETSURION SOFTWARE AND/OR<br>HARDWARE FOR USE BY AN END USER ("YOU", "YOUR", "CUSTOMER" AND<br>"LICENSEE"). |   |
| READ THIS BEFORE INSTALLING, USING OR OTHERWISE ACCESSING<br>NETSURION'S PROPRIETARY HARDWARE OR SOFTWARE, INCLUDING<br>SOFTWARE AS A SERVICE ("SaaS"), TRIAL OR EVALUATION AND ACCOMPANYING                                                                                                    |   |
| I accept the terms in the license agreement     Print     I do not accept the terms in the license agreement                                                                                                    |   |
| InstallShield < Back Next > Cancel                                                                                                    |   |

**10.** In **Custom Setup**, select EventTracker sensor and Change Audit sensor based on the requirement.

| 😥 EventTracker Sensor 9.3                                         | <b>X</b>                                                                  |
|-------------------------------------------------------------------|---------------------------------------------------------------------------|
| Custom Setup                                                      |                                                                           |
| Select the program features you want installed.                   | Netsurion EventTracker                                                    |
| Click on an icon in the list below to change how a feature is ins | italled.                                                                  |
| EventTracker Sensor<br>Change Audit Sensor                        | Feature Description<br>Install only the EventTracker<br>Sensor component. |
|                                                                   | This feature requires<br>approximately 12MB on your<br>hard drive.        |
| Install to:                                                       |                                                                           |
| C:\Program Files (x86)\Prism Microsystems\                        | Change                                                                    |
| InstallShield                                                     |                                                                           |
| Help Space < Back                                                 | Next > Cancel                                                             |

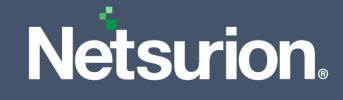

In Custom Setup, click the folder even icon to select the required installation option.

This feature will be installed on local hard drive.
 This feature, and all subfeatures, will be installed on local hard drive.

X This feature will not be available.

#### Note:

Select '*This feature will be installed on local hard drive*' option to install only the sensor without including its sub features. (**OR**),

Select '*This feature, and all sub features, will be installed on local hard drive*' option to install the sensor as well as its sub features. (**OR**),

Select the 'This feature will not be available' option if you do not wish to install the sensor.

 Then, click the Change button to change the installation path of the sensor and then click Next > to proceed.

| 😸 EventTracker Sensor 9.3                  | ×                       |
|--------------------------------------------|-------------------------|
| Change Current Destination Folder          |                         |
| Browse to the destination folder.          | Netsurion. EventTracker |
| Look in:                                   |                         |
| 🚔 Prism Microsystems                       | - 🗈 🚔                   |
|                                            |                         |
|                                            |                         |
|                                            |                         |
|                                            |                         |
|                                            |                         |
| Eolder name:                               |                         |
| C:\Program Files (x86)\Prism Microsystems\ |                         |
|                                            |                         |
| Inscalionielo                              | OK Cancel               |

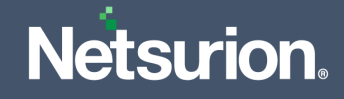

12. In sensor Configuration, the details for all the fields will be fetched from the command line, click Next > to proceed.

| B EventTracker Sense                           | or 9.3                                        |                                        |                        | 8               |
|------------------------------------------------|-----------------------------------------------|----------------------------------------|------------------------|-----------------|
| EventTracker Sens                              | or Configuration                              |                                        | Netsurion.             | EventTracker 9  |
| Enter the system nam<br>Up to 5 managers car   | e where the Enterp<br>be configured sepa      | rise Event Manager<br>rated by a comma | is installed.          |                 |
| EventTracker Manag                             | er: Energy and the                            | NORR-COM                               |                        |                 |
| Port number:                                   | 1400                                          |                                        |                        |                 |
| Deploy WINSCP                                  |                                               |                                        |                        |                 |
| Enter the system/ser                           | ver name or IP addr                           | ess where the licer                    | se certificate is inst | alled.          |
| License Server:                                | C100.0400776                                  | ADD RDA                                |                        |                 |
| Port number:                                   | -                                             |                                        |                        |                 |
| Enter the name of th<br>the standalone version | e system where 'Cha<br>on, enter the local sy | ange Audit Manage<br>/stem name.       | ' is installed. If you | want to install |
| Change Audit Manag                             | er:                                           |                                        |                        |                 |
| InstallShield                                  |                                               |                                        |                        |                 |
|                                                |                                               | < Back                                 | Next >                 | Cancel          |
|                                                |                                               |                                        |                        |                 |

**13.** In **Ready to Install the Program**, the location details will be fetched from the command line, click **Install**.

| 😥 EventTracker Sensor 9.3                                                  |                        |
|----------------------------------------------------------------------------|------------------------|
| Ready to install the Program<br>The wizard is ready to begin installation. | Netsurion EventTracker |
| Click Install to begin the installation.                                   |                        |
| To review or change settings, click Back. Cancel exits                     | the wizard.            |
|                                                                            |                        |
|                                                                            |                        |
|                                                                            |                        |
|                                                                            |                        |
|                                                                            |                        |
|                                                                            |                        |
|                                                                            |                        |
|                                                                            |                        |
| InstallShield                                                              |                        |
| < Bac                                                                      | k Install Cancel       |

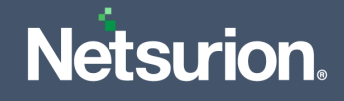

**14.** Once the installation is successful, the **Server Connectivity Status** window will be displayed providing the connectivity status.

| Server Connectivity Status                    |                                                          |
|-----------------------------------------------|----------------------------------------------------------|
| Manager Name/IP Address:                      | ET00.EVENTTRACKER.COM                                    |
| Manager Port:                                 | 14221                                                    |
| License Server Name/IP Address:               | E' COM                                                   |
| License Port:                                 | 14503                                                    |
| Status:                                       |                                                          |
| Successfully established connection to Server | MORETS.EVENTTRACKER.COM on ports 14515 14503, and 14506. |
|                                               |                                                          |
| •                                             |                                                          |

### Procedure to install with etaconfig.ini file

1. Extract the **MSI Package** which contains the following files as shown in the below image.

| Name                     | Date modified      | Туре               | Size      |
|--------------------------|--------------------|--------------------|-----------|
| 🗟 Agent.ini              | 12/30/2019 3:13 PM | Configuration sett | 3 KB      |
| 🔄 etaconfig.ini          | 12/30/2019 3:01 AM | Configuration sett | 76 KB     |
| 🔁 EventTrackerSensor.msi | 12/24/2019 3:41 PM | Windows Installer  | 40,835 KB |
| ReadMe.txt               | 12/18/2019 6:33 PM | Text Document      | 6 KB      |
|                          |                    |                    |           |

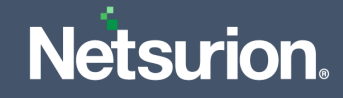

2. Edit the Agent.ini file and change the value of Agent.ini=0.

| *Agentini - Notepad                                                                                                    | -    |      |
|----------------------------------------------------------------------------------------------------|------|------|
| File Edit View                                                                                                    |      |      |
| ;Usage of custom config ini file (Generic=0, Essentials=1, Custom=2, Generic with TCP=3, Generic_TCP_Audit_Anomalous_Login=4<br>[CONFIGURATION]<br>CUSTOMCONFIG=2<br>[END] | & FI | M=5) |
| ;Usage of public IP<br>[PUBLICIP]<br>PIP=<br>[END]                                                                                                    |      |      |
| ;To install changeaudit or not (Install=1, Don't Install=0)<br>[CHANGEAUDITFEATURE]<br>CA=1<br>[END]                                                                       |      |      |
| ;To install EventTracker agent or not (Install=1, Don't Install=0)<br>[EVENTTRACKERAGENTFEATURE]<br>EA=1<br>[END]                                                          |      |      |
| ;To use agent.ini or command parameters. (Usage of agent.ini=1, Usage of command parameters=0)<br>[AGENTINI]<br>Agentini=0<br>[End]                                        |      |      |
| ;To validate the sensor package.Sensor package validation will be skipped if PKG_UID is empty.<br>[SENSOR_PKG_CONFIG]<br>PKG_UID=<br>[End]<br>                             |      |      |
|                                                                                                    |      |      |

#### Note:

In this installation type, the user must keep the customized etaconfig.ini file in the extracted MSI package path.

#### Note:

The attributes need to be filled in the **etaconfig.ini** file for **CUSTOMCONFIG=2**. When the user is using the customized etaconfig.ini file, they should not run any parameters in the command line except "**EventTrackersensor.msi CUSTOMCONFIG=2**".

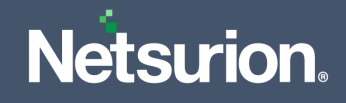

To install the sensor with customized etaconfig.ini file,

- 1. Launch Command prompt as "Run as Administrator".
- 2. Change directory to AgentMSI\_93.
- 3. Enter the command: EventTrackersensor.msi CUSTOMCONFIG=2

| Administrator: C:\Windows\System32\cmd.exe                               | × |
|--------------------------------------------------------------------------|---|
| C:\Windows\system32>cd C:\Users\clinitationL\Desktop\5-6-2018            | Â |
| C:\Users\climitel\Desktop\5-6-2018>EventTrackerSensor.msi CUSTOMCONFIG=2 | - |
| C:\Users\all_ll_Desktop\5-6-2018>_                                       |   |

It will launch the InstallShield Wizard.

#### Note:

Refer the GUI Installation procedure from <u>Step 8</u> to <u>Step 14</u>.

## 3.3 MSI Installation via Silent mode without Agent.ini

- 1. Launch the Command prompt as "Run as Administrator".
- **2.** Change the directory to AgentMSI\_93.
- 3. Use any of the following commands based on the requirement.

#### **Mandatory Parameters**

| Parameter | Default Value       |
|-----------|---------------------|
| EM        | Mandatory Parameter |

#### **Default values**

| Parameter    | Default Value |
|--------------|---------------|
| EA           | 1             |
| CA           | 1             |
| CUSTOMCONFIG | 0             |

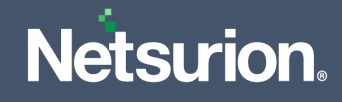

| Parameter   | Default Value                                                                                                    |
|-------------|----------------------------------------------------------------------------------------------------|
| INSTALLPATH | Custom installation path                                                                                              |
| EP          | 14505                                                                                                    |
| СМ          | default value EM name                                                                                                 |
| IR          | 1(Remedial Action scripts are deployed in the<br>Agent directory)<br>For etaconfig.ini ( Remedial action is disabled) |
| LS          | default value EM name                                                                                                 |
| LP          | 14503                                                                                                    |
| IS_SUFFIX   | 0                                                                                                    |
| SUFFIX      | exists if IS_SUFFIX=1, please provide the suffix name                                                                 |

4. Provide the following command with the required CUSTOMCONFIG value.

When CUSTOMCONFIG = 0 (or 3/4/5),

```
EventTrackersensor.msi EA=1 CA=1 CUSTOMCONFIG=0 (or 3/4/5)
EM=Enterprise Manager name EP=Manager port number CM=Change Audit
Manager name IR=1 LS=License server name LP=License port number
DW=Deploy WinScap IS_SUFFIX=1 SUFFIX=Suffix name
SUPPORT_CONTACTS=Contact details
```

| 🔤 C:\Windows\system32\cmd.exe                                                                                                    |                           |
|----------------------------------------------------------------------------------------------------|---------------------------|
| C:\Users\ch.thmHTTL\Desktop\UNSIGNEd>EventTrackerSensor.msi /qn EA=<br>OMCONFIG=0 EM=ntpldtblr36 EP=14505 CM=ntpldtblr36 IR=1 LS=ntpldtblr36<br>S_SUFFIX=1 SUFFIX=test SUPPORT_CONTACTS=99-89-89525 | 1 CA=1 CUST<br>LP=14503 I |

When CUSTOMCONFIG = 2,

EventTrackersensor.msi /qn CUSTOMCONFIG=2 // Customer Existing etaconfig.ini.

#### Note:

In this installation type, the user must keep the customized etaconfig.ini file in the extracted MSI package path.

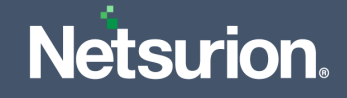

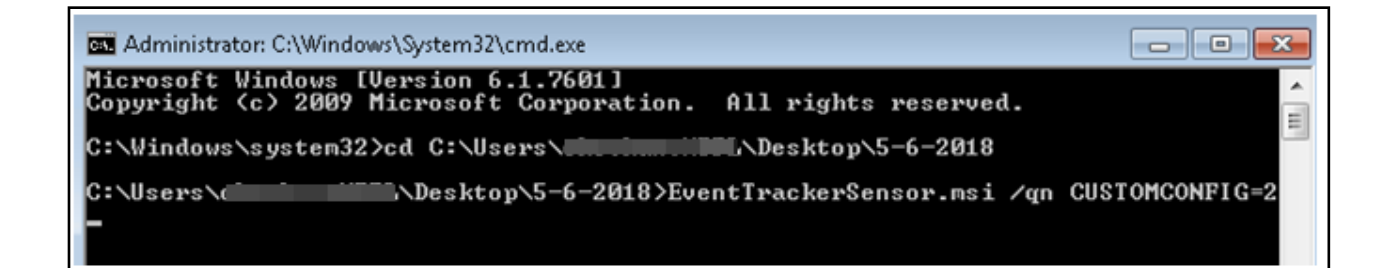

#### Note:

The attributes need to be filled in the etaconfig.ini for **CUSTOMCONFIG=2**.When the user is using the customized etaconfig.ini file, they should not run any parameters in the command line except "EventTrackersensor.msi /qn CUSTOMCONFIG=2".

## 4 Deploying through Agent.ini file

### 4.1 MSI Installation via GUI Mode

1. Extract the **MSI Package** which has the following files as shown in the below image.

| Name                 | Date modified      | Туре               | Size      |  |
|----------------------|--------------------|--------------------|-----------|--|
| 🗟 Agent              | 1/2/2019 5:46 AM   | Configuration sett | 3 KB      |  |
| 🔂 EventTrackerSensor | 1/23/2019 11:27 AM | Windows Installer  | 40,025 KB |  |
| ReadMe               | 9/11/2018 12:50 AM | Text Document      | 4 KB      |  |
|                      |                    |                    |           |  |

2. Edit the Agent.ini file and change the value for Agent.ini=1.

#### Note:

The mandatory fields to fill in the Agent.ini file:

EM, EP, CM (if the user is installing Change Audit), LS, LP, CUSTOMCONFIG, CA, EA and AGENTINI.

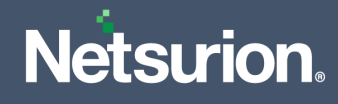

## For example,

| ;This configuration file will be used to deploy EventTracker/ Change Audit agents                                                                                                    |
|----------------------------------------------------------------------------------------------------|
| ;The location where you wish to place the files. If this section is left blank, the files will be placed in the default location<br>;i.e. Program Files Folder depending on the OS, for 32 bit it will be "C:\Program Files>", for 64 bit it will be "C:\Program Files)".<br>[INSTALL_PATH]<br>[INSTALLDIR=<br>[END]                                                                                                    |
| ;Specify the EventTracker manager name. Agent will send events to the<br>;manager specified here. Up to 5 EventTracker managers can be configured<br>;separated by a comma(,)<br>[ENTERRISE_MANAGER]<br>EM=ET01.EVENTTRACKER.COM<br>[END]                                                                                                    |
| ;Specify the port number on which you wish to send events to EventTracker manager.<br>[ENTERRISE_PORT]<br>EP=14226<br>[END]                                                                                                    |
| ;Specify the Change Audit manager name.<br>[CHANGEAUDIT_MANAGER]<br>CM-LOCALHOST<br>[END]                                                                                                    |
| ;Remedial Actions are scripts or EXEs that can be launched at either the Agent or Manager side,<br>;in response to events. If this option is enabled, predefined scripts will be placed in the<br>;EventTracker\Agent\Script folder.<br>[REMEDIAL_ACTIONS]<br>[RE1<br>[END]                                                                                                    |
| ;License Server name<br>[LICENSE_SERVER]<br>LS=ET01.EVENTTRACKER.COM<br>[END]                                                                                                    |
| ;License Server port<br>[LICENSE_SERVER_PORT]<br>LP=14503<br>[END]                                                                                                    |
| ;Deploy WINSCP components<br>[DEPLOY_WINSCP]<br>DW=<br>[END]                                                                                                    |
| ;Create startmenu shortcut,For 1 means shortcut enable and 0 means disable.<br>[SHORTCUT]<br>SC-0<br>[END]                                                                                                    |
| ;Setup wizard with minimal GUI,For 1 means Minimal Gui enable and 0 means Full GUI wizard.<br>[MINIMAL_GUI]<br>MIN_GUI=1<br>[END]                                                                                                    |
| ;Ask for suffix is enable or not, For 1 means enable(GUI will contain control to take input as suffix) and 0 disable (no extra GUI control).<br>[ENABLE_SUFFIX]<br>IS_SUFFIX=2<br>[END]                                                                                                    |
| ;System suffix name<br>[SUFFIX_STRING]<br>SUFFIX=Netsurion_MSP-GPE                                                                                                    |
|                                                                                                    |
| [END]                                                                                                    |
| [END]<br>;Contact Details<br>[Contact_Details]<br>Message=866-559-2210 option 2: option 3:<br>[END]                                                                                                    |
| <pre>[END] ;Contact Details [Contact_Details] Message=866-559-2210 option 2: option 3: [END] ;Usage of custom config ini file (Generic=0, Essentials=1, Custom=2, Generic with TCP=3, Generic_TCP_Audit_Anomalous_Login=4 &amp; Fim=5) [CONFIGURATION] (CUSTOMCONFIG=4 [END]</pre>                                                                                                    |
| <pre>[END] ;Contact Details [Contact_Details] Nessage=866-559-2210 option 2: option 3: [END] ;Usage of custom config ini file (Generic=0, Essentials=1, Custom=2, Generic with TCP=3, Generic_TCP_Audit_Anomalous_Login=4 &amp; Fim=5) [CONFIGURATION] (CUSTOMCONFIG=4 [END] ;Usage of public IP [PUBLICIP] PIP=52.188.123.181 [END]</pre>                                                                                                    |
| <pre>[END] ;Contact Details [Contact_Details] Wessage=866-559-2210 option 2: option 3: [END] ;Usage of custom config ini file (Generic=0, Essentials=1, Custom=2, Generic with TCP=3, Generic_TCP_Audit_Anomalous_Login=4 &amp; Fim=5) CUSTOMCONFIG=4 [END] ;Usage of public IP [PUBLICIP] PIP=52,188.123.181 [END] ;To install changeaudit or not (Install=1, Don't Install=0) [CHANGEAUDITFEATURE] CA=1 [END]</pre>                                                                                                    |
| <pre>[END] ;Contact Details [Contact_Details] Message=866-559-2210 option 2: option 3: [END] ;Usage of custom config ini file (Generic=0, Essentials=1, Custom=2, Generic with TCP=3, Generic_TCP_Audit_Anomalous_Login=4 &amp; Fim=5) [CONFIGURATION] CUSTOMCONFIG=4 [END] ;Usage of public IP [PUBLICIP] PIP=52,188.123.181 [END] ;To install changeaudit or not (Install=1, Don't Install=0) [CHANGFADUTTFATURE] CA=1 [END] ;To install EventTracker agent or not (Install=1, Don't Install=0) [EVENTTRACKERAGENTFEATURE] EA=1 [END]</pre>                                                                                                    |
| <pre>[END] ;Contact Details [Contact_Details] Message=866-559-2210 option 2: option 3: [END] ;Usage of custom config ini file (Generic=0, Essentials=1, Custom=2, Generic with TCP=3, Generic_TCP_Audit_Anomalous_Login=4 &amp; Fim=5) [CONTGURATION] CUSTOMCONFIG=4 [END] ;Usage of public IP [PUBLICIP] PIP=52.188.123.181 [END] ;To install changeaudit or not (Install=1, Don't Install=0) [CHANGEAUDITFEATURE] CA=1 [END] ;To install EventTracker agent or not (Install=1, Don't Install=0) [CVENTRACKERAGENTFEATURE] EA=1 [EVENTRACKERAGENTFEATURE] EA=1 [END] ;To use agent.ini or command parameters. (Usage of agent.ini=1, Usage of command parameters=0) [AGEMTINI] AgentIni=1 [End]</pre>                                                                                        |
| <pre>[END] ;Contact Details [Contact_Details] Nessage=866-559-2210 option 2: option 3: [END] ;Usage of custom config ini file (Generic=0, Essentials=1, Custom=2, Generic with TCP=3, Generic_TCP_Audit_Anomalous_Login=4 &amp; Fim=5) [CONTGURATION] CUSTOMCONFIG=4 [END] ;Usage of public IP [PUBLICIP] PIP=52.188.123.181 [END] ;To install changesudit or not (Install=1, Don't Install=0) [CHANGEAUDITFEATURE] CA=1 [END] ;To install EventTracker agent or not (Install=1, Don't Install=0) [CKANIGEAUDITFEATURE] EA=1 [END] ;To use agent.ini or command parameters. (Usage of agent.ini=1, Usage of command parameters=0) [AGENTINI] Agentini=1 [End] ;To validate the sensor package.Sensor Package validation will get skipped PKG_UID is empty. [STNOR_PKG_COMFIG] PKG_UID= </pre> |

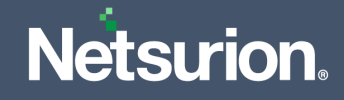

#### Note:

Refer the parameter abbreviation specified in the <u>Parameters used for GUI and Silent Installation</u> section for more details.

If the user wants to install only the Open XDR sensor, then the CA should be equal to 0 and vice-versa.

#### Types of sensor installation using GUI Mode in Agent.ini

CUSTOMCONFIG=0(or 3/4/5) EM = (Manager name) - Enterprise etaconfig.ini

 Here, fill the Agent.ini file with the mandatory fields as illustrated in the sample image, and change the value for CUSTOMCONFIG=0

Example of the modified Agent.ini field.

;Usage of custom config ini file (Generic=0, Custom=2 & Generic with TCP=3) [CONFIGURATION] CUSTOMCONFIG=0 [END]

- 2. Specify the other required parameters in the **Agent.ini** file, as per requirement and save the **Agent.ini** file.
- 3. Open the Command Prompt as Run as Administrator and change the directory to AgentMSI\_93.
- 4. In the **Command Prompt**, type the following command and press the **Enter** key.

**Command:** EventTrackersensor.msi.

📾 Administrator: C:\Windows\System32\cmd.exe

C:\IIII3.AgentMSI\_92.>EventTrackerSensor.msi\_

This command will open the Netsurion Open XDR sensor InstallShield Wizard.

Note:

Refer the GUI Installation procedure from <u>Step 8</u> to <u>Step 14</u>.

\_ 🗆 🗙

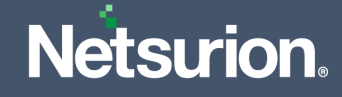

```
CUSTOMCONFIG=2 - Customer Existing etaconfig.ini.
```

Make sure the custom **etaconfig.ini** is placed in the extracted MSI package as illustrated in the below image.

| Name                 | Date modified      | Туре               | Size      |
|----------------------|--------------------|--------------------|-----------|
| Agent                | 1/2/2019 5:46 AM   | Configuration sett | 3 KB      |
| 🔬 etaconfig          | 1/24/2019 3:10 PM  | Configuration sett | 76 KB     |
| 🔀 EventTrackerSensor | 1/23/2019 11:27 AM | Windows Installer  | 40,025 KB |
| ReadMe               | 9/11/2018 12:50 AM | Text Document      | 4 KB      |
| ReadMe               | 9/11/2018 12:50 AM | Text Document      | 4 KB      |

 Here, in the Agent.ini file, fill only the mandatory fields (that is, EA=1, CA=1, Agent.ini=1) and change the CUSTOMCONFIG=2.

;Usage of custom config ini file (Generic=0, Custom=2 & Generic with TCP=3) [CONFIGURATION] <mark>CUSTOMCONFIG=2</mark> [END]

- 2. Save the Agent.ini file.
- 3. Open the Command Prompt as "Run as Administrator" and change directory to AgentMSI\_93.
- 4. In the **Command Prompt**, type the following command and press the **Enter** key.

**Command:** EventTrackersensor.msi.

Administrator: C:\Windows\System32\cmd.exe

C:\IIII].AgentMSI\_92>EventTrackerSensor.msi\_

This command will open the Netsurion Open XDR sensor InstallShield Wizard.

#### Note:

Refer the GUI Installation procedure from <u>Step 8</u> to <u>Step 14</u>.

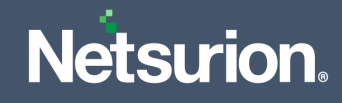

## 4.2 MSI Installation via Silent Mode

1. Extract the MSI Package which has the following files as shown in the below image.

| Name                 | Date modified      | Туре               | Size      |  |
|----------------------|--------------------|--------------------|-----------|--|
| 🗟 Agent              | 1/2/2019 5:46 AM   | Configuration sett | 3 KB      |  |
| 🔀 EventTrackerSensor | 1/23/2019 11:27 AM | Windows Installer  | 40,025 KB |  |
| ReadMe               | 9/11/2018 12:50 AM | Text Document      | 4 KB      |  |
|                      |                    |                    |           |  |

2. Edit the Agent.ini file and change the value for Agent.ini=1.

#### Note:

The mandatory fields to fill in the Agent.ini file:

EM, EP, CM (if the user is installing Change Audit), LS, LP, CUSTOMCONFIG, CA, EA and AGENTINI. Refer the <u>sample image</u> for more details.

#### Note:

Refer the parameter abbreviation specified in the <u>Parameters used for GUI and Silent Installation</u> section for more details.

If the user wants to install only the Netsurion's Open XDR sensor, then the CA should be equal to 0 and vice-versa.

Types of sensor installation using Silent Mode in Agent.ini

CUSTOMCONFIG=0 (or 3/4/5) EM = (Manager name) - Enterprise etaconfig.ini

 Here, fill the Agent.ini file with the mandatory fields as shown in the <u>sample image</u>, and change the CUSTOMCONFIG=0(or 3/4/5)

Example of the modified Agent.ini field:

```
;Usage of custom config ini file (Generic=0, Custom=2 & Generic with TCP=3)
[CONFIGURATION]
CUSTOMCONFIG=0
[END]
```

2. Specify the other required parameters in the Agent.ini file, as per requirement and save the Agent.ini file.

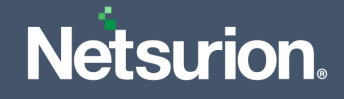

- 3. Open the Command Prompt as Run as Administrator and change the directory to AgentMSI\_93.
- 4. In the **Command Prompt**, type the following command and press the **Enter** key.

**Command:** EventTrackersensor.msi /qn

Administrator: C:\Windows\System32\cmd.exe

```
C:\!!!!!3\AgentMSI_92>EventTrackerSensor.msi /qn_
```

The sensor will take some time to get installed. To verify, go to the Install Directory and check the folder structure.

CUSTOMCONFIG=2 - Customer Existing etaconfig.ini

Make sure the custom **etaconfig.ini** is kept in the extracted MSI package as shown below:

| Name                 | Date modified      | Туре               | Size      |
|----------------------|--------------------|--------------------|-----------|
| Agent                | 1/2/2019 5:46 AM   | Configuration sett | 3 KB      |
| 🔬 etaconfig          | 1/24/2019 3:10 PM  | Configuration sett | 76 KB     |
| 🔀 EventTrackerSensor | 1/23/2019 11:27 AM | Windows Installer  | 40,025 KB |
| ReadMe               | 9/11/2018 12:50 AM | Text Document      | 4 KB      |

 Fill in the Agent.ini file only with the mandatory fields that is, (EA=1, CA=1, Agent.ini=1) and change the CUSTOMCONFIG=2

;Usage of custom config ini file (Generic=0, Custom=2 & Generic with TCP=3) [CONFIGURATION] CUSTOMCONFIG=2 [END]

- 2. Save the Agent.ini file.
- 3. Open the Command Prompt as "Run as Administrator" and change the directory to AgentMSI\_93.

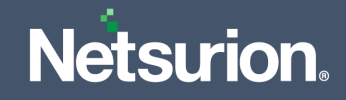

4. In the **Command Prompt**, type the following command and press the **Enter** key.

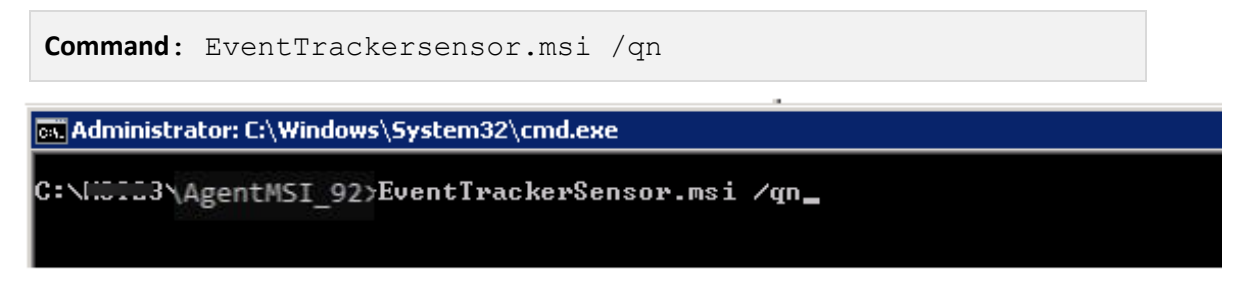

The sensor will take some time to get installed. To verify, go to the Install Directory and check the folder structure.

## 5 Deploying through Group Policy

## 5.1 Preparing the Agent.ini file with Configuration settings

Modify **Agent.ini** and change **EM** (ENTERPRISE\_MANAGER), **CM** (Change Audit manager), **INSTALLDIR** (the Open XDR sensor install directory for custom path), **EP** (ENTERPRISE\_PORT), **LS** (License server name/ FQDN or the Hostname where the digital certificate is installed), **LP** (License server port number), **CUSTOMCONFIG** (Generic=0, Custom=2 & Generic with TCP=3), **CA** (CHANGEAUDITFEATURE), **EA** (EVENTTRACKERAGENTFEATURE), **Agentini** (AGENTINI) value appropriately. The other fields can also be changed as per requirement.

| Configuration Settings                                                                        | Sample Configuration  |
|-----------------------------------------------------------------------------------------------|-----------------------|
| [INSTALL_PATH]                                                                                | [INSTALL_PATH]        |
| INSTALLDIR= <installation directory="" if<="" td=""><td>INSTALLDIR=</td></installation>       | INSTALLDIR=           |
| default path>                                                                                 | [END]                 |
| [END]                                                                                         | [ENTERPRISE_MANAGER]  |
| [ENTERPRISE_MANAGER]                                                                          | EM=Win2k3x64          |
| EM= <netsurion's hostname<="" manager="" open="" td="" xdr=""><td>[END]</td></netsurion's>    | [END]                 |
| or FQUN>                                                                                      | [ENTERPRISE_PORT]     |
|                                                                                               | EP=14505              |
| [ENTERPRISE_PORT]                                                                             | [END]                 |
| EP= <netsurion's enterprise="" number="" open="" port="" xdr=""></netsurion's>                | [CHANGEAUDIT_MANAGER] |
| [END]                                                                                         | CM=Win2k3x64          |
| [CHANGEAUDIT_MANAGER]                                                                         | [END]                 |
| CM= <change audit="" hostname="" manager="" or<="" td=""><td>[REMEDIAL_ACTIONS]</td></change> | [REMEDIAL_ACTIONS]    |

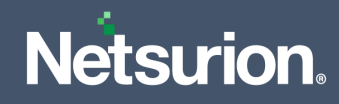

| Configuration Settings                                                                     | Sample Configuration            |
|--------------------------------------------------------------------------------------------|---------------------------------|
| FQDN>                                                                                      | IR=1                            |
| [END]                                                                                      | [END]                           |
| [REMEDIAL_ACTIONS]                                                                         | [LICENSE_SERVER]                |
| IR=1                                                                                       | LS=Win2k3x64                    |
| [END]                                                                                      | [END]                           |
| [LICENSE_SERVER]                                                                           | [LICENSE_SERVER_PORT]           |
| LS= <the fqdn="" hostname<="" name="" or="" server="" td="" the=""><td>LP=14503</td></the> | LP=14503                        |
| installed>                                                                                 | [END]                           |
| [END]                                                                                      | Deploy WINSCP components        |
| [LICENSE_SERVER_PORT]                                                                      | [DEPLOY_WINSCP]                 |
| LP= <license number="" port="" server=""></license>                                        | DW=1                            |
| [END]                                                                                      | [END]                           |
| Deploy WINSCP components                                                                   | Create startmenu shortcut       |
| [DEPLOY_WINSCP]                                                                            | [SHORTCUT]                      |
| DW= '1' or '0'                                                                             | SC=1                            |
| [END]                                                                                      | [END]                           |
| Create startmenu shortcut                                                                  | Setup wizard with minimal GUI   |
| [SHORTCUT]                                                                                 | [MINIMAL_GUI]                   |
| SC= '1' or '0'                                                                             | MIN_GUI=1                       |
| [END]                                                                                      | [END]                           |
| Setup wizard with minimal GUI                                                              | Ask for suffix is enable or not |
| [MINIMAL_GUI]                                                                              | [ENABLE_SUFFIX]                 |
| MIN_GUI='1' or '0'                                                                         | IS_SUFFIX=1                     |
| [END]                                                                                      | [END]                           |
| Ask for suffix is enable or not                                                            | System suffix name              |
| [ENABLE_SUFFIX]                                                                            | [SUFFIX_STRING]                 |
| IS_SUFFIX=0                                                                                | SUFFIX = EventTracker           |
| [END]                                                                                      | [END]                           |
| System suffix name                                                                         | Contact Details                 |

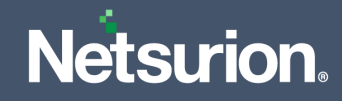

| Configuration Settings                                                     | Sample Configuration                                           |
|----------------------------------------------------------------------------|----------------------------------------------------------------|
| [SUFFIX_STRING]                                                            | [Contact_Details]                                              |
| SUFFIX =                                                                   | Message = 999-888-777                                          |
| [END]                                                                      | [END]                                                          |
| Contact Details                                                            | Usage of custom config ini file                                |
| [Contact_Details]                                                          | (Generic=0, Custom=2 & Generic With TCP=3)                     |
| Message =                                                                  | [CONFIGURATION]                                                |
| [END]                                                                      | CUSTOMCONFIG=0                                                 |
| Usage of custom config ini file                                            | [END]                                                          |
| TCP=3)                                                                     | Usage of public IP                                             |
| [CONFIGURATION]                                                            | [PROTECT IP]                                                   |
| CUSTOMCONFIG=0/2/3                                                         | PIP=193.XXX.X.5X5                                              |
| [END]                                                                      | [END]                                                          |
| Usage of public IP                                                         | To install changeaudit or not                                  |
| [PROTECT IP]                                                               | (Install-1, Don't Install-0)                                   |
| PIP= <protect ip=""></protect>                                             |                                                                |
| [END]                                                                      | CA=1                                                           |
| To install changeaudit or not (Install=1,<br>Don't Install=0)              | [END]<br>To install Netsurion's Open XDR                       |
| [CHANGEAUDITFEATURE]                                                       | <pre>sensor or not (Install=1, Don't Install=0)</pre>          |
| CA=0/1                                                                     | [EVENTTRACKERAGENTFEATURE]                                     |
| [END]                                                                      | EA=1                                                           |
| To install Netsurion's Open XDR sensor or not (Install=1, Don't Install=0) | [END]                                                          |
| [EVENTTRACKERAGENTFEATURE]                                                 | To use Agent.ini or command parameters. (Usage of Agent.ini=1, |
| EA=0/1                                                                     | Usage of command parameters=0)                                 |
| [END]                                                                      | [AGENTINI]                                                     |
| To use Agent.ini or command parameters.                                    | Agentini=1                                                     |
| (Usage of Agent.ini=1, Usage of command parameters=0)                      | [End]                                                          |
| [AGENTINI]                                                                 |                                                                |
| Agentini=0/1                                                               |                                                                |

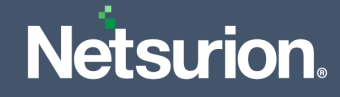

| Configuration Settings | Sample Configuration |
|------------------------|----------------------|
| [End]                  |                      |

Create a network share on the server and allow **Domain Computers** to have at least **READ** access permission.

### 5.2 Creating a network share

1. Go to the Server Manager and click File and Storage Services.

| Server N                                                                                                    | lanager • Dashboard                                   | ł                                                                     |                                                                   |                                                                   | - ©   🚩                                                               | Manage | Tools View | Help |
|----------------------------------------------------------------------------------------------------|-------------------------------------------------------|-----------------------------------------------------------------------|-------------------------------------------------------------------|-------------------------------------------------------------------|-----------------------------------------------------------------------|--------|------------|------|
| Server Manager / Dashboard         I Local Server         All Servers         AD DS         DNS         File and Storage Services P         WHATS NEW         EARN MORE         ROLES AND SERVER GROUPS<br>Roles 3   Server statt 1         ROLES 3   Server group 1   Servers totat 1         Bile and Storage         District         I Server to cloud services         I Server to cloud services |                                                       |                                                                       |                                                                   | Manage                                                            | Tools View                                                            | Help   |            |      |
|                                                                                                    | Manageability Events Services Performance BPA results | Manageability     Events     Services     Performance     BPA results | Manageability<br>Events<br>Services<br>Performance<br>BPA results | Manageability<br>Events<br>Services<br>Performance<br>BPA results | Manageability     Events     Services     Performance     BPA results |        |            |      |

**2.** Here, in the right pane, click **Shares**.

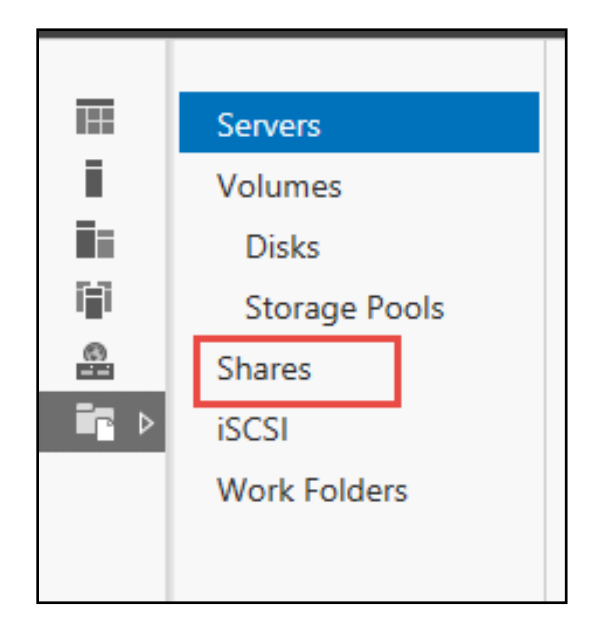

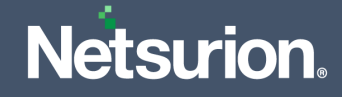

**3.** From the **Shares** interface, right-click on the screen and click **New Share**.

|               | SHARES<br>All shares   4 | total                         |          |                   | TASKS 💌 |
|---------------|--------------------------|-------------------------------|----------|-------------------|---------|
| Servers       |                          |                               |          |                   | 0       |
| Volumes       | Filter                   | (⊪) ▼ (≣) <b>Q</b>            | •        |                   | ۲       |
| Disks         | Share                    | Local Path                    | Protocol | Availability Type |         |
| Storage Pools | PNPLVISTAS               | SERVER (4)                    |          |                   |         |
|               | ETAgent                  | C:\Shares\ETAgent             | SMB      | Not Clustered     |         |
| Shares        | MSI                      | C:\MSI                        | SMB      | Not Clustered     |         |
| iSCSI         | NETLOGON                 | C:\Windows\SYSVOL\sysvol\PNPL | SMB      | Not Clustered     |         |
| Work Folders  | SYSVOL                   | C:\Windows\SYSVOL\sysvol      | SMB      | Not Clustered     |         |
|               |                          | New Share<br>Refresh          | ]        |                   |         |

4. In the New Share Wizard, go to Select Profile and select the appropriate File share profile, and then click Next.

| A                                                                                                    | New Share                                                                                                    | Wizard                                                                                                    |
|----------------------------------------------------------------------------------------------------|----------------------------------------------------------------------------------------------------|----------------------------------------------------------------------------------------------------|
| Select the profile Select Profile Share Location<br>Share Name<br>Other Settings<br>Permissions<br>Confirmation<br>Results | New Share V<br>for this share<br>File share profile:<br>SMB Share - Quick<br>SMB Share - Advanced<br>SMB Share - Applications<br>NFS Share - Quick<br>NFS Share - Advanced | Wizard      X         Description:      X         This basic profile represents the fastest way to create an SMB file share, typically used to share files with Windows-based computers.      X         • Suitable for general file sharing       • Advanced options can be configured later by using the Properties dialog |
|                                                                                                    | [                                                                                                    | < Previous Next > Create Cancel                                                                                                    |

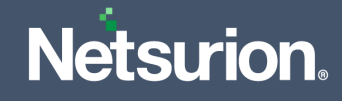

5. In the Share Location section, select the appropriate file share location and click Next.

|                 | New                                     | Share Wizard             |                      | L                  |        | × |
|-----------------|-----------------------------------------|--------------------------|----------------------|--------------------|--------|---|
| elect the serve | r and path for thi                      | s share                  |                      |                    |        |   |
| Select Profile  | Server:                                 |                          |                      |                    |        |   |
| Share Location  | Server Name                             | Status                   | Cluster Role         | Owner Node         |        |   |
| Share Name      | PNPLVISTASERVER                         | Online                   | Not Clustered        |                    |        |   |
| Other Settings  |                                         |                          |                      |                    |        |   |
|                 |                                         |                          |                      |                    |        |   |
|                 |                                         |                          |                      |                    |        |   |
|                 |                                         |                          |                      |                    |        |   |
|                 | Share location:                         |                          |                      |                    |        |   |
|                 | Select by volume:                       |                          |                      |                    |        |   |
|                 | Volume                                  | Free Space               | Capacity File Sys    | stem               |        |   |
|                 | C:                                      | 72.1 GB                  | 99.7 GB NTFS         |                    |        |   |
|                 |                                         |                          |                      |                    |        |   |
|                 | The location of the file volume.        | share will be a new fold | ler in the \Shares d | irectory on the se | ected  |   |
|                 | <ul> <li>Type a custom path:</li> </ul> |                          |                      |                    |        |   |
|                 |                                         |                          |                      |                    | Browse |   |
|                 |                                         |                          |                      |                    |        |   |
|                 |                                         |                          |                      |                    |        |   |

6. Type the Share folder Name to be shared and click Next.

| <b>a</b>                         |                      | New Share Wi          | zard           |        |        | - |        | x |
|----------------------------------|----------------------|-----------------------|----------------|--------|--------|---|--------|---|
| Specify share nar                | ne                   |                       |                |        |        |   |        |   |
| Select Profile<br>Share Location | Share name:          | Test_MSI              |                |        |        |   |        |   |
| Share Name                       | Share description:   |                       |                |        |        |   |        |   |
| Other Settings                   |                      |                       |                |        |        |   |        |   |
| Permissions                      |                      |                       |                |        |        |   |        |   |
| Confirmation                     | Local path to share: |                       |                |        |        |   |        |   |
| Results                          | C:\Shares\Test_MSI   |                       |                |        |        |   |        |   |
|                                  | If the folder does   | s not exist, the fold | ler is created |        |        |   |        |   |
|                                  | Remote path to sha   | re:                   |                |        |        |   |        |   |
|                                  | \\PNPLVISTASERVE     | R\Test_MSI            |                |        |        |   |        |   |
|                                  |                      |                       |                |        |        |   |        |   |
|                                  |                      |                       |                |        |        |   |        |   |
|                                  |                      |                       |                |        |        |   |        |   |
|                                  |                      |                       |                |        |        |   |        |   |
|                                  |                      |                       |                |        |        |   |        |   |
|                                  |                      |                       |                |        |        |   |        |   |
|                                  |                      |                       |                |        |        |   |        |   |
|                                  |                      | <                     | Previous       | Next > | Create | ( | Cancel |   |

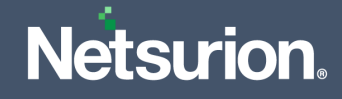

7. Keep the default selection and click **Next** to proceed.

| <b>a</b>                                                                                                    | New Share Wizard                                                                                                    |
|----------------------------------------------------------------------------------------------------|----------------------------------------------------------------------------------------------------|
| Configure share<br>Select Profile<br>Share Location<br>Share Name<br>Other Settings<br>Permissions<br>Confirmation<br>Results | New Share Wizard       -       -       ×         settings       -       -       -       ×         settings       -       -       -       ×         Access-based enumeration displays only the files and folders that a user has permissions to access. If a user does not have Read (or equivalent) permissions for a folder, Windows hides the folder from the user's view.       ×         Allow caching of share       Caching makes the contents of the share available to offline users. If the BranchCache for Network Files role service is installed, you can enable BranchCache on the share.       Enable BranchCache on the file share         BranchCache enables computers in a branch office to cache files downloaded from this share, and then allows the files to be securely available to other computers in the branch. |
|                                                                                                    | Encrypt data access<br>When enabled, remote file access to this share will be encrypted. This secures the data against<br>unauthorized access while the data is transferred to and from the share. If this box is checked<br>and grayed out, an administrator has turned on encryption for the entire server.                                                                                                    |
|                                                                                                    | < Previous Next > Create Cancel                                                                                                    |

8. The following access should be allowed for successful installation. Click Next.

| <b>b</b>          |            | New Share Wiz                    | ard                 | -                               | . <b>D</b> X |
|-------------------|------------|----------------------------------|---------------------|---------------------------------|--------------|
| Specify permissic | ons to co  | ontrol access                    |                     |                                 |              |
| Select Profile    | Permission | s to access the files on a sha   | are are set using a | combination of folder permissi  | ons, share   |
| Share Location    | permission | is, and, optionally, a central a | access policy.      |                                 |              |
| Share Name        | Share perm | nissions: Everyone Full Contr    | rol                 |                                 |              |
| Other Settings    | Folder per | missions:                        |                     |                                 |              |
| Permissions       | Туре       | Principal                        | Access              | Applies To                      |              |
| Confirmation      | Allow      | CREATOR OWNER                    | Full Control        | Subfolders and files only       |              |
| Results           | Allow      | BUILTIN\Users                    | Special             | This folder and subfolders      |              |
|                   | Allow      | BUILTIN\Users                    | Read & execute      | This folder, subfolders, and fi | les          |
|                   | Allow      | BUILTIN\Administrators           | Full Control        | This folder, subfolders, and fi | les          |
|                   | Allow      | NT AUTHORITY\SYSTEM              | Full Control        | This folder, subfolders, and fi | les          |
|                   | Custom     | ize permissions                  |                     |                                 |              |
|                   |            |                                  |                     |                                 |              |
|                   |            |                                  |                     |                                 |              |
|                   |            |                                  |                     |                                 |              |
|                   |            |                                  |                     |                                 |              |
|                   |            |                                  |                     |                                 |              |
|                   |            |                                  |                     |                                 |              |
|                   |            |                                  |                     |                                 |              |
|                   |            |                                  |                     |                                 |              |
|                   |            | < F                              | Previous Nex        | kt > Create                     | Cancel       |

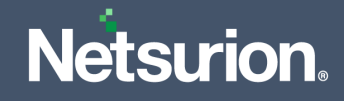

9. Verify to confirm the details and click **Create**.

| <b>a</b>                                                                                                    | New Share                                                                                                    | Wizard                                                                                                    | _ □        | x |
|----------------------------------------------------------------------------------------------------|----------------------------------------------------------------------------------------------------|----------------------------------------------------------------------------------------------------|------------|---|
| Confirm selection<br>Select Profile<br>Share Location<br>Share Name<br>Other Settings<br>Permissions<br>Confirmation<br>Results | New Share<br>Confirm that the following<br>SHARE LOCATION<br>Server:<br>Cluster role:<br>Local path:<br>SHARE PROPERTIES<br>Share name:<br>Protocol:<br>Access-based enumeration:<br>Caching:<br>BranchCache:<br>Encrypt data: | Wizard<br>are the correct settings, and then cli<br>PNPLVISTASERVER<br>Not Clustered<br>C:\Shares\Test_MSI<br>Test_MSI<br>SMB<br>Disabled<br>Enabled<br>Disabled<br>Disabled | ck Create. | x |
|                                                                                                    |                                                                                                    | < Previous Next > Creat                                                                                                    | e Cancel   |   |

**10.** Once the creation is complete, click **Close**.

| È.             | New S                 | hare Wizard       |              |
|----------------|-----------------------|-------------------|--------------|
| View results   |                       |                   |              |
| Select Profile | The share was success | fully created.    |              |
| Share Location | Task                  | Progress          | Status       |
| Share Name     | Create SMB share      | 5                 | Completed    |
| Other Settings | Set SMB permissions   |                   | Completed    |
| Permissions    |                       |                   |              |
| Confirmation   |                       |                   |              |
| Results        |                       |                   |              |
|                |                       | < Previous Next > | Close Cancel |

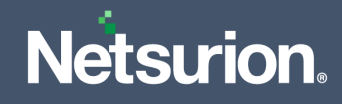

## **11.** Copy the **AgentMSI\_93** folder to the created network share folder.

Network share folder should have the below files.

| Name                 | Date modified      | Туре               | Size      |  |
|----------------------|--------------------|--------------------|-----------|--|
| 🔊 Agent              | 1/2/2019 5:46 AM   | Configuration sett | 3 KB      |  |
| 🔀 EventTrackerSensor | 1/23/2019 11:27 AM | Windows Installer  | 40,025 KB |  |
| ReadMe               | 9/11/2018 12:50 AM | Text Document      | 4 KB      |  |
|                      |                    |                    |           |  |

### 5.2.1 Parameters used in Agent.ini

| Argument     | Description                                                                                                    |
|--------------|----------------------------------------------------------------------------------------------------|
| INSTALLDIR - | If this parameter is left blank, the files will be installed in the default location that is, %ProgramFiles%\Prism Microsystems. Else you can specify the path where you wish to install the files. |
|              | Note:<br>All the parameters will be read from the "Agent.ini" configuration settings file,<br>when the installer is running silently.                                                               |
|              | Specify the Netsurion's Open XDR manager name. sensor will send events to the manager specified here.                                                                                               |
| EM -         | Note:<br>It is mandatory to specify the Enterprise Manager name.                                                                                                    |
|              | Note:<br>If user wish to install Netsurion's Open XDR sensor, then Enterprise Manager<br>Name (EM) is mandatory.                                                                                    |
| EP -         | Specify the port number on which you wish to send events to Netsurion's Open XDR manager.                                                                                                    |
|              | Specify the Change Audit manager name.                                                                                                    |
| CM -         | Note:<br>If user wish to install <b>Change Audit sensor,</b> then Change Audit Manager Name<br>(CM) is mandatory.                                                                                   |

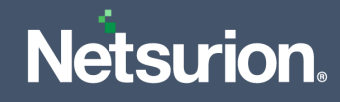

| Argument    | Description                                                                                                    |
|-------------|----------------------------------------------------------------------------------------------------|
|             | If 1, then remedial actions are installed, and if 0, then remedial actions are not installed.                                                                                                    |
| IR -        | Note:<br>Remedial Actions are scripts or EXEs that can be launched at either the sensor<br>or Manager Side, in response to events. If this option is enabled, predefined<br>scripts will be placed in the EventTracker\Agent\Script folder. |
| LS -        | The system name/ FQDN OR THE HOSTNAME where the digital certificate is installed.<br>If this parameter is left blank, the value will be read from EM (that is, License server<br>name will be the same as Enterprise manager).              |
| LP -        | If this parameter is left blank, the default port (that is, 14503) will be assumed by the installer.                                                                                                    |
| DW -        | Deploy WINSCP components. If the value is empty, then WINSCP components will not be installed. If the value is '1', then WINSCP components will be installed.                                                                               |
| SC -        | Shortcut will not be created in startmenu if the value is '0' or empty. If the value is '1', then shortcut will be created in startmenu.                                                                                                    |
| MIN_GUI -   | Setup wizard with minimal GUI, if the value is '1'. If the value is '0', it means full GUI wizard. Note: The checkbox setting in GUI that is, "Deploy WINSCP components" will populate as per Agent.ini configuration.                      |
| IS SUFFIX - | Will ask for Suffix enabled or not. If the value is "0" it will be disabled and if the value is "1" it will be enabled                                                                                                    |
| SUFFIX -    | Enter the system suffix name in this field. Note: For silent/GPO installation- the installation will be aborted if the suffix/location name is in enable state in Agent.ini and its value is empty.                                         |
| MESSAGE -   | Customized Contact details.                                                                                                    |

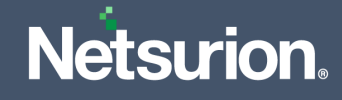

| Argument       | Description                                                                                                    |
|----------------|----------------------------------------------------------------------------------------------------|
| CUSTOMCONFIG - | <ul> <li>Usage of the custom config in the .ini file.</li> <li>EventTrackersensor.msi CUSTOMCONFIG=0 EM = (Manager name) - Enterprise etaconfig.ini in UDP mode.</li> <li>EventTrackersensor.msi CUSTOMCONFIG=3 EM = (Manager name) - Enterprise etaconfig.ini in TCP mode.</li> <li>EventTrackersensor.msi CUSTOMCONFIG=2 - Customer Existing etaconfig.ini</li> </ul> |
| PIP -          | Usage of Protect IP.                                                                                                    |
| CA -           | To install Change Audit.                                                                                                    |
| EA -           | To install Netsurion's Open XDR sensor.                                                                                                    |
| AGENTINI -     | To use Agent.ini or command parameters (Usage of Agent.ini=1, Usage of command parameters=0).                                                                                                    |

#### Note:

Microsoft XML Core Services (MSXML) is installed along with the MSI sensor Installer setup for 32-bit and 64-bit machines respectively.

#### Note:

The Microsoft Visual C++ 2008 Redistributable Package (x86) which installs runtime components of Visual C++ Libraries required to run applications developed with Visual C++ is also installed along with the MSI sensor Installer setup.

#### Note:

Before deploying the sensor, make sure that the sensor system(s) and domain controller are synchronized.

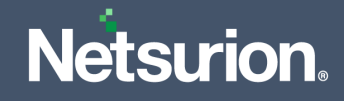

### 5.3 Assigning Systems to New Organization Unit

- 1. In the Active Directory domain machine, click Windows + R and type "dsa.msc".
- 2. Then, right-click the group name and click New > Organizational Unit.

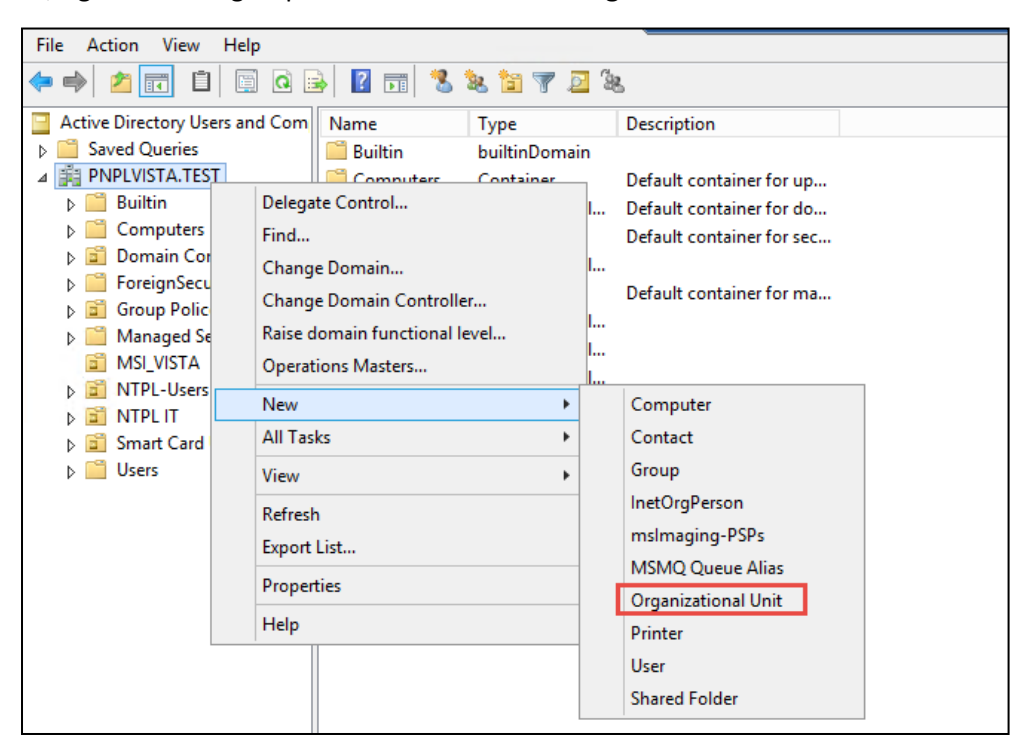

3. In the Name Object > Name field, specify the appropriate name and click OK.

| New Object - Organizational Unit |      |
|----------------------------------|------|
| Create in: PNPLVISTA.TEST/       |      |
| Name:                            |      |
| 'Test_MSI                        |      |
|                                  |      |
| OK Cancel H                      | lelp |

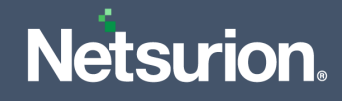

4. Once the group is created, move the systems to this newly created OU Group.

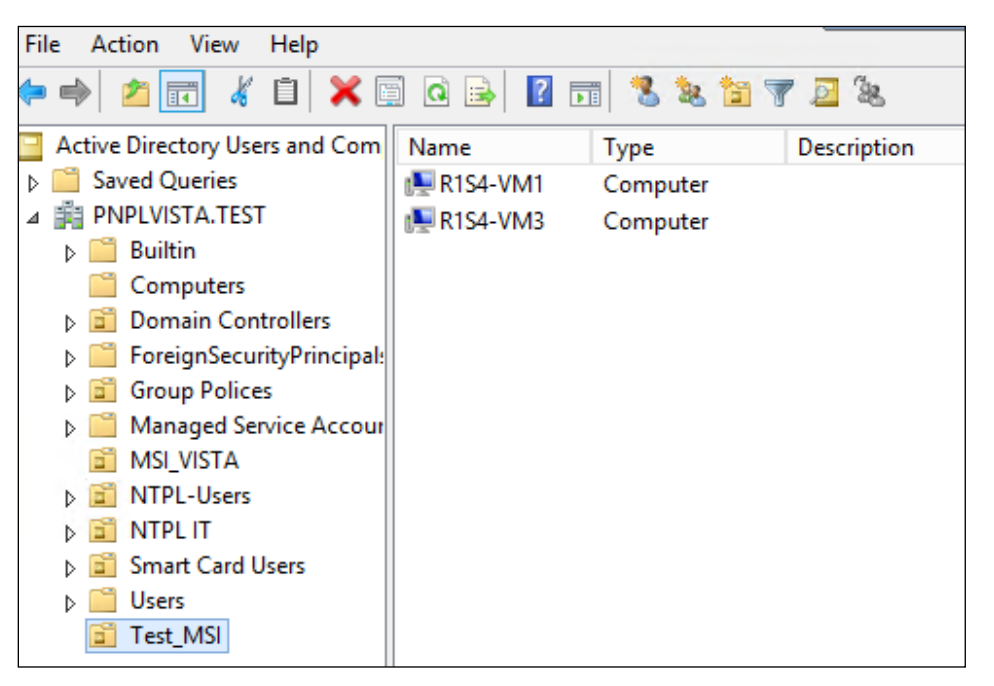

### 5.4 Launching the Group Policy Management Console

- 1. Go to Start > Settings > Control Panel.
- 2. Click Administrative tools and launch the Group Policy Management.

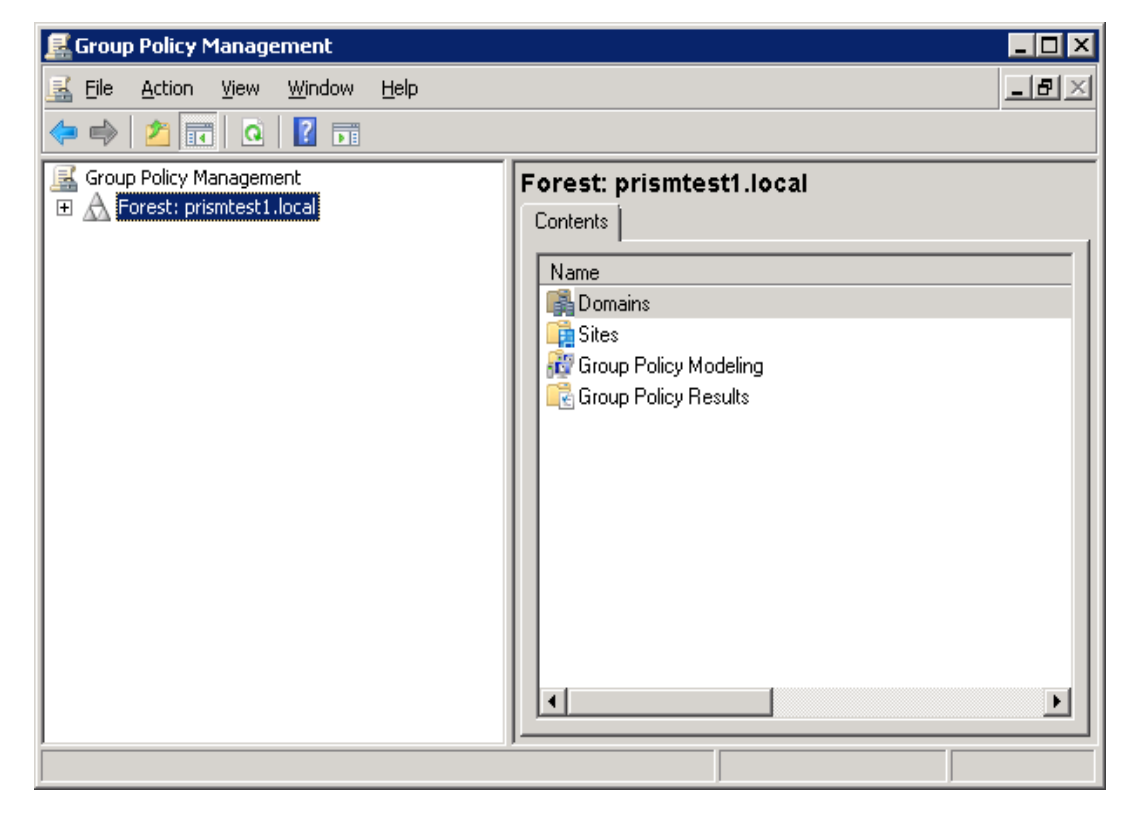

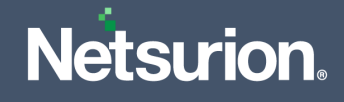

## 5.5 Creating the Group Policy Object in Active Directory for Software Deployment

Follow the steps given below to create the new 'Group Policy Object' using the 'Group Policy Management' Snap-in,

- 1. In the **Group Policy Management** pane, expand the Domains group, and then expand domain system group.
- 2. Right click Group Policy Objects, and then click New.

| 🛃 Group Policy Management                                                                                                    | t                                          |                             |  |  |  |  |
|----------------------------------------------------------------------------------------------------|--------------------------------------------|-----------------------------|--|--|--|--|
| 🛃 File Action View Wind                                                                                                    | low Help                                   |                             |  |  |  |  |
| 🗢 🔿 🖄 🖬 🤷 📝                                                                                                    | 🗢 🔿 🖄 💼 🛛 🖸 🖬                              |                             |  |  |  |  |
| Group Policy Management<br>A Forest: prismtest1.local<br>B B Domains                                                                           |                                            | Domains<br>Contents         |  |  |  |  |
| <ul> <li>⊢ ∰ prismtest1.iocal</li> <li>∰ Default Doma</li> <li>⊕ 2 Domain Contr</li> <li>⊕ 2 EventTracker</li> <li>⊕ 2 Group Policy</li> </ul> | ain Policy<br>rollers<br>Server<br>Objects | Domain 🔺 🎼 prismtest1.local |  |  |  |  |
| WMI Filters                                                                                                    | New<br>Back Up All                         |                             |  |  |  |  |
|                                                                                                    | Manage Backups<br>Open Migration Ta        | Ible Editor                 |  |  |  |  |
| eroup Policy Results                                                                                                    | New Window from                            | Here                        |  |  |  |  |
|                                                                                                    | Refresh<br>Helo                            |                             |  |  |  |  |
|                                                                                                    | , loip                                     | 1 1                         |  |  |  |  |

**3.** Enter a name for this new GPO (Ex. AgentMSI\_GPO) and then click **OK**.

| New GPO             | ×         |
|---------------------|-----------|
| <u>N</u> ame:       |           |
| AgentMSI_GP0        |           |
| Source Starter GPD: |           |
| (none)              | •         |
|                     | OK Cancel |

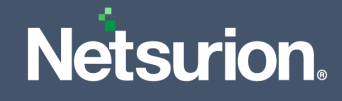

4. Click the name of the newly created GPO. For example, 'AgentMSI\_GPO'.

| 🛃 Group Policy Management                                                                                                    |                                                                                                    | 1 × |
|----------------------------------------------------------------------------------------------------|----------------------------------------------------------------------------------------------------|-----|
| Eile Action View Window Help                                                                                                    | _ 18                                                                                                    | ×   |
| 🗢 🔿 🖄 📰 🕒 🕄 🐼 🚺                                                                                                    |                                                                                                    |     |
| Group Policy Management<br>Forest: prismtest I.local<br>Domains<br>prismtest I.local<br>Default Domain Policy<br>Default Domain Controllers<br>Policy Delicy Objects<br>AgentMSL GFO<br>Default Domain Policy<br>WSOBR2-SSLF-Domain<br>WSOBR2-SSLF-Domain<br>Starter GPOs<br>Starter GPOs<br>Group Policy Results | AgentMSI_GPO         Scope       Details       Settings       Delegation         Links         Display links in this location:       prismtest1.local |     |
|                                                                                                    |                                                                                                    |     |
|                                                                                                    |                                                                                                    |     |

- 5. In the Security Filtering pane, click the Add button to apply GPO settings to the domain computers group (or ensure the authenticated user's group is listed).
- 6. In the Enter the object name to select field, type the object name or a part of the object name and click the Check Names button to select the object name, and then click OK.

| Select Users, Computers, Service Accounts, o          | r Groups 🛛 🗙 |
|-------------------------------------------------------|--------------|
| Select this object type:                              |              |
| Users, Groups, or Built-in security principals        | Object Types |
| From this location:                                   |              |
| pcloud2008.com                                        | Locations    |
| Enter the object names to select ( <u>examples</u> ): |              |
| Domain Computers                                      | Check Names  |
|                                                       |              |
| Advanced OK                                           | Cancel       |

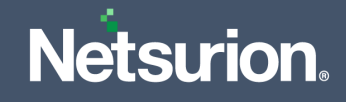

- 7. Right-click the newly created GPO, and then click Edit.
- 8. In the Group Policy Object Editor window, expand the Computer Configuration, and open Software Settings.

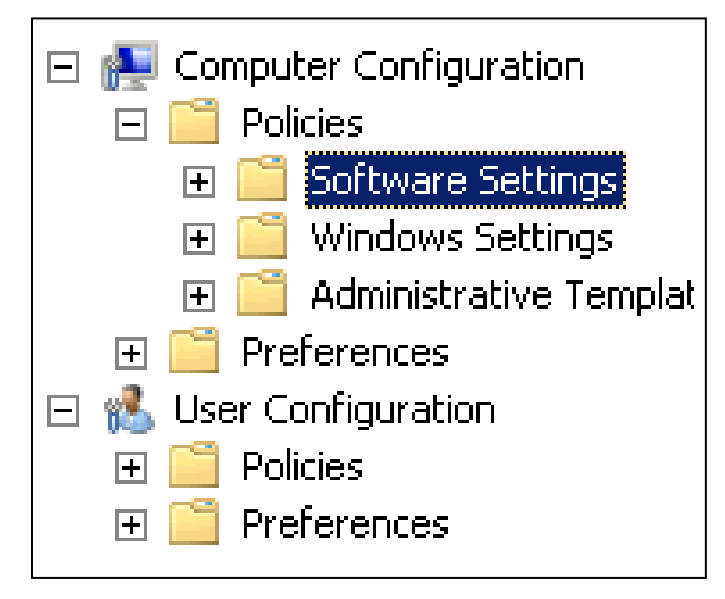

9. Right-click **Software Installation** and select **New > Package** from the drop-down menu.

| 💼 Software Settings   |          |                  |                 |
|-----------------------|----------|------------------|-----------------|
| Software installation | Name     |                  |                 |
|                       | Software | installation     |                 |
|                       |          | <u>N</u> ew ►    | <u>P</u> ackage |
|                       |          | <u>P</u> aste    |                 |
|                       |          | Re <u>f</u> resh |                 |
|                       |          | Properties       |                 |
|                       |          | Help             |                 |
|                       |          |                  |                 |
|                       |          |                  |                 |
|                       |          |                  |                 |

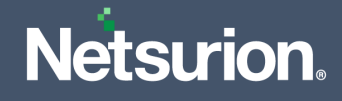

**10.** In the **Open** window, browse for the server share UNC path where the MSI installer file is located (\\XXXXX\AgentMSI\_93\).

| g                                                                                              | Open                      |                          | ×                             |
|------------------------------------------------------------------------------------------------|---------------------------|--------------------------|-------------------------------|
| 🍥 🐵 - 🕇 🎴                                                                                      | AgentMSI_92               | ✓ C Search AgentMS       | م ٥٥_١                        |
| Organize 👻 New f                                                                               | older                     |                          | H • 🔟 🛛                       |
| Downloads                                                                                      | Name *                    | Date modified            | Туре                          |
| 3 Recent places                                                                                | 19 EventTrackerSensor.msi | 1/20/2019 9:41 PM        | Windows Installer             |
| This PC<br>Desktop<br>Documents<br>Downloads<br>Music<br>Pictures<br>Videos<br>Local Disk (C:) | 1                         |                          |                               |
| Network                                                                                        |                           |                          |                               |
|                                                                                                | v (                       |                          | >                             |
|                                                                                                | File name:                | Windows Install     Open | ler packages (*.r V<br>Cancel |

11. Select the MSI installer file EventTrackerAgent.msi, and then click Open.

Netsurion's Open XDR displays 'Deploy Software' dialog box.

**12.** Choose **Assigned** and click **OK**.

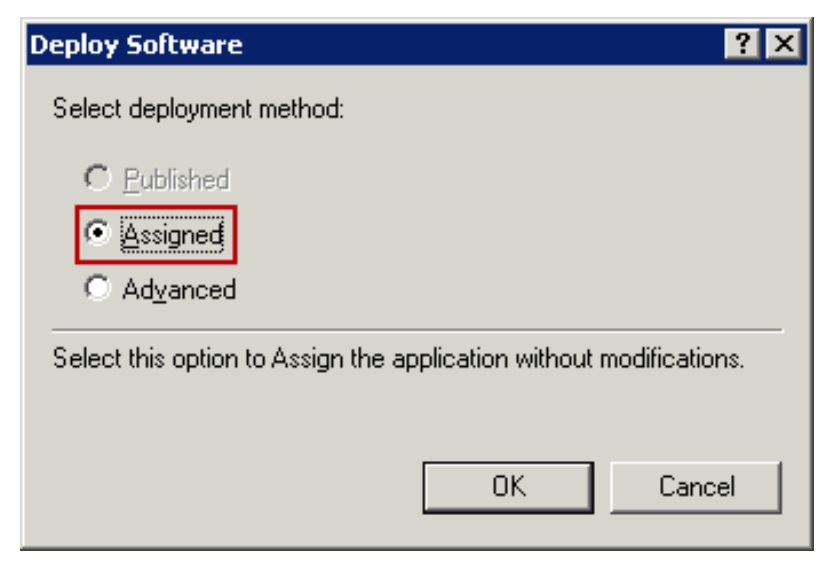

Now the **Package Object** is created and assigned.

**13.** Right-click on the **Package Object**, and then select **Properties**.

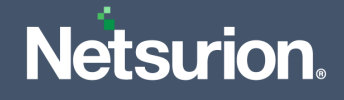

**14.** Go to the **Security** tab and click the Add to add Domain Computers to provide security permissions.

|                                                                                                    | Even                           | tTracker    | Sensor Pr  | operties     | ?              | x |
|----------------------------------------------------------------------------------------------------|--------------------------------|-------------|------------|--------------|----------------|---|
| General                                                                                                    | Deployment                     | Upgrades    | Categories | Modification | ns Security    |   |
| Group or user names:   Group or user names:   Group or user names:   Group or user names:   Group or user names:   Group or user names:   Group or user names:   Group or user names:   Group or user names:   Group or user names:   Group or user names:  Group or user names:  Group or use |                                |             |            |              |                |   |
| Permiss                                                                                                    | ions for Domair                | n Computers |            | Add<br>Allow | Remove<br>Deny |   |
| Full o<br>Read<br>Write<br>Spec                                                                                                    | ontrol<br>I<br>ial permissions |             |            |              |                |   |
| For special permissions or advanced settings, click Advanced Advanced.                                                                                                    |                                |             |            |              |                |   |
|                                                                                                    |                                |             | ОК         | Cancel       | Apply          |   |

**15.** Enter the object names "Domain Computers" and click **OK**.

| Select Users, Computers, Service Accounts, o          | r Groups 🛛 🗙 |
|-------------------------------------------------------|--------------|
| Select this object type:                              |              |
| Users, Groups, or Built-in security principals        | Object Types |
| From this location:                                   |              |
| pcloud2008.com                                        | Locations    |
| Enter the object names to select ( <u>examples</u> ): |              |
| Domain Computers                                      | Check Names  |
|                                                       |              |
| Advanted                                              | Canad        |
| Advanced OK                                           |              |

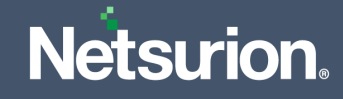

| EventTracker Sensor Properties ? X                                                                                                    | Advanced                                                                                                    | Security Settings for ad7d7982-00ab-42d7-858f-c7ee961ef661                                                                                                    |                                                                                   |
|----------------------------------------------------------------------------------------------------|----------------------------------------------------------------------------------------------------|----------------------------------------------------------------------------------------------------|-----------------------------------------------------------------------------------|
| General         Deployment         Upgrades         Categories         Modifications         Security           Grup or user names:         Image: CEEATOR OWNER         Image: CEEATOR OWNER         Image: CEEATOR OW | Owner: Domain Admins (F<br>Permissions Auditing<br>For additional information, double<br>Permission entries:<br>Type   Principal<br>& Allow Domain Admins (PC)                                                                                                    | CLOUD2008;Domain Admins) Change<br>Effective Access<br>Click a permission entry. To modify a permission entry, select the entry and click Edit<br>Access Inherited from<br> | (f available).                                                                    |
| Permissions for Domain Computers Now Deny<br>Full control Padd Full Control Padd Full Special permissions For special permissions or advanced settings, click Advanced                                                                                                    | Allow Authenticited Uses     Allow SYSTEM     Allow Domain Computes     Allow Domain Computes     Allow Authenticated User     Allow Authenticated User     Allow Enterprise Admins     Allow Enterprise Admins     Allow Enterprise Admins     Allow Authenticated User     Allow Authenticated User | Special None Permission Entry for ad7d7982 Principal Select a principal Type Allow v                                                                                        | 2-00ab-42d7-858f-c7ee961eff661                                                    |
| CK Cancel Apply                                                                                                    | Add Remove                                                                                                    | Permissions:<br>Full control<br>With contents<br>Write all properties<br>Write all properties<br>Delete<br>Properties:                                                      | Read permissions     Modify permissions     Modify owner     All validated writes |

16. Next, select the Advanced button, click Add and then go to Select Principal.

**17.** Here select the following **List Contents** (highlighted in the below image) and click **OK**.

| Principal:   | Domain Computers (PCLOUD2008\Domain Computers) | Select a principal                   |  |
|--------------|------------------------------------------------|--------------------------------------|--|
| Туре:        | Allow 🗸                                        |                                      |  |
|              |                                                |                                      |  |
| Permission   |                                                |                                      |  |
| r chinission | Full control                                   | Read permissions                     |  |
| r            | ✓ List contents                                | Modify permissions                   |  |
|              | Read all properties                            | Modify owner                         |  |
|              | Write all properties                           | All validated writes                 |  |
|              | Delete                                         |                                      |  |
| Properties:  |                                                |                                      |  |
|              | Read all properties                            | ✓ Write msDS-NCRepIOutboundNeighbors |  |
|              | ✓ Write all properties                         | Read msDS-NC-RO-Replica-Locations-BL |  |
|              | Read isRecycled                                | Read msDS-NcType                     |  |
|              | ✓ Write isRecycled                             | ✓ Write msDS-NcType                  |  |
|              | Read msCOM-PartitionSetLink                    | Read msDS-NonMembersBL               |  |
|              | Read msCOM-UserLink                            | Read msDS-ObjectReferenceBL          |  |
|              | Read msDFSR-ComputerReferenceBL                | Read msDS-OIDToGroupLinkBI           |  |
|              | Read msDFSR-MemberReferenceBL                  | Read msDS-OperationsForAzRoleBL      |  |
|              | Read msDS-Approx-Immed-Subordinates            | Read msDS-OperationsForAzTaskBL      |  |
|              | Write msDS-Approx-Immed-Subordinates           | Read msDS-parentdistname             |  |
|              | Read msDS-AuthenticatedToAccountlist           | Write msDS-parentdistname            |  |

#### Note:

Ensure Domain Computers has the Read and Write rights.

18. In the Netsurion's Open XDR sensor Properties window, click OK.

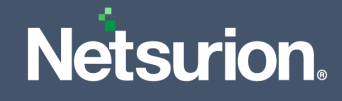

**19.** In **Group Policy Management** pane, right-click the new organizational unit created earlier (Refer <u>Assigning Systems to New Organization Unit</u> section) and click **Link Existing GPO** from the drop-down menu.

| A 🕞 Test MSI  |                                               |
|---------------|-----------------------------------------------|
| ≥ 🖬 Test_N    | Create a GPO in this domain, and Link it here |
| ⊳ 🖬 testclo   | Link an Existing GPO                          |
| b 📓 testclo   | Block Inheritance                             |
| D I Testing   | Group Policy Update                           |
| ⊿ [] Group    | Group Policy Modeling Wizard                  |
| <u> </u>      | New Organizational Unit                       |
| 📑 Ар          | View                                          |
| 🧾 Del         | View P                                        |
| I Def         | New Window from Here                          |
| I De[<br>■ De | Delete                                        |
| E Ful         | Rename                                        |
| I GP          | Refresh                                       |
| 🛒 GP          | Properties                                    |
| <u></u> GP    | Help                                          |
| IE1(          |                                               |

20. In the Select GPO window, select the created GPO and click OK.

|         | Select GPO                        | x      |
|---------|-----------------------------------|--------|
| Look in | this domain:                      |        |
| E       | ocloud2008.com                    | ~      |
| Group F | Policy objects:                   |        |
|         | Name                              | ^      |
|         | 20012                             |        |
|         | 2003 web server                   | ≡      |
|         | AgentMSI_GPO                      |        |
|         | Applock policy                    |        |
|         | Default Domain Controllers Policy |        |
|         | Default Domain Policy             |        |
|         | Deploy_lalit                      |        |
|         | Domain Controllers                |        |
|         | Full Auditing                     |        |
|         | GPIT-Changeadminipwd              | $\sim$ |
|         |                                   |        |
|         |                                   |        |
|         |                                   |        |
|         | OK                                | Cancel |
|         |                                   |        |

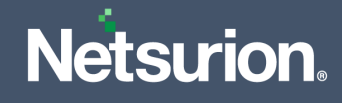

**21.** Navigate to Linked GPO, right-click and enable **Enforced**.

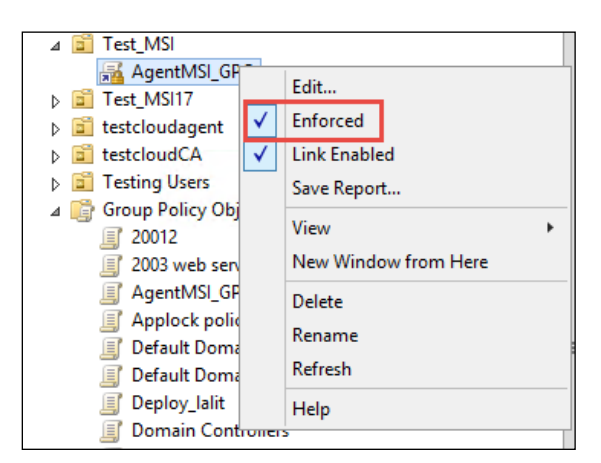

The **MSI package** has now been defined and is ready for the deployment.

**22.** Now the user can go to Target machine and update the Group policy by using the following command in command prompt.

**Command:** gpupdate /force

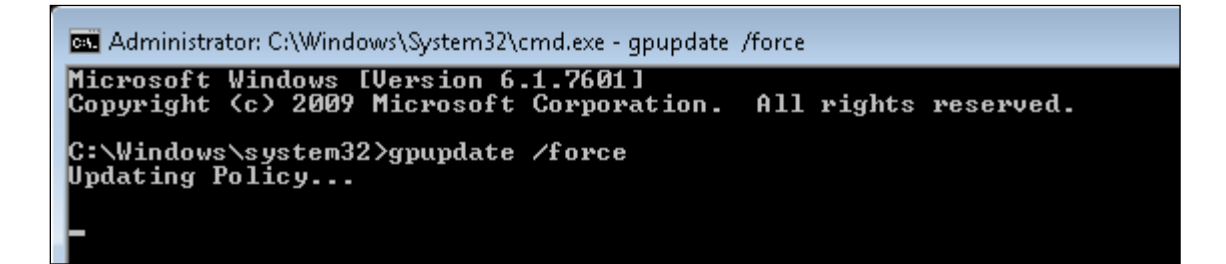

#### Note:

Netsurion's Open XDR platform and Change Audit sensors will be installed once the target machines are restarted.

#### Note:

If Agent.ini and etaconfig.ini files are present in same folder, and the CUSTOMCONFIG=2 in the Agent.ini file, then configuration will be deployed from etaconfig.ini file.

Once the gpo is updated, you can verify the folder structure in the target machine as shown below:

| CO O - 📙 « Local Dis | k (C:) ▶ Program Files (x86) ▶ Prism Microsyst | ems 🕨 🔹            | 🕶 👍 Search Prism | Microsystems | <mark>ک</mark> 🗉 د |
|----------------------|------------------------------------------------|--------------------|------------------|--------------|--------------------|
| Organize 👻 😭 Open    | Include in library 👻 Share with 👻              | New folder         |                  |              |                    |
| 🔆 Favorites          | Name                                           | Date modified      | Туре             | Size         |                    |
| 🧮 Desktop            | 鷆 EventTracker                                 | 6/12/2018 11:44 AM | File folder      |              |                    |
| 〕 Downloads          | UCWindows WCWindows                            | 6/12/2018 11:44 AM | File folder      |              |                    |
| 🖳 Recent Places      |                                                |                    |                  |              |                    |

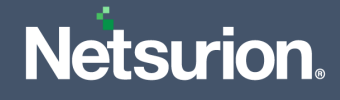

## 5.6 Verify Installation

Events will be sent to the target systems (that is, "Manager" systems) upon successful deployment of Netsurion/ Change Audit sensors. The name of the deployed sensor along with their version number will appear in the System manager screen. On the target systems, the following events will be generated in System Event Log.

#### **On Windows Operating Systems**

On Successful sensor Deployment the following are the sample Event ID and Description.

| Log Name      | Application                                                                                                    |  |
|---------------|----------------------------------------------------------------------------------------------------|--|
| Source        | MsiInstaller                                                                                                   |  |
| Event ID      | 1040                                                                                                    |  |
| Task Category | None                                                                                                    |  |
| Level         | Information                                                                                                    |  |
| Keywords      | Classic                                                                                                    |  |
| User          | SYSTEM                                                                                                    |  |
| Computer      | Test-10-HC.pcloud2008.com                                                                                      |  |
| Description   | Beginning a Windows Installer transaction: {c4bb317c-adce-4feb-9875-<br>7339dd4781e4}. Client Process Id: 1224 |  |

## 5.7 Uninstalling Netsurion's Open XDR sensor via GPO

- Edit the linked Group Policy Object (that is, AgentMSI\_93) and navigate to Policies > Software Settings > Software Installation and then select msi.
- 2. Then, right-click msi and click All Tasks > Remove.

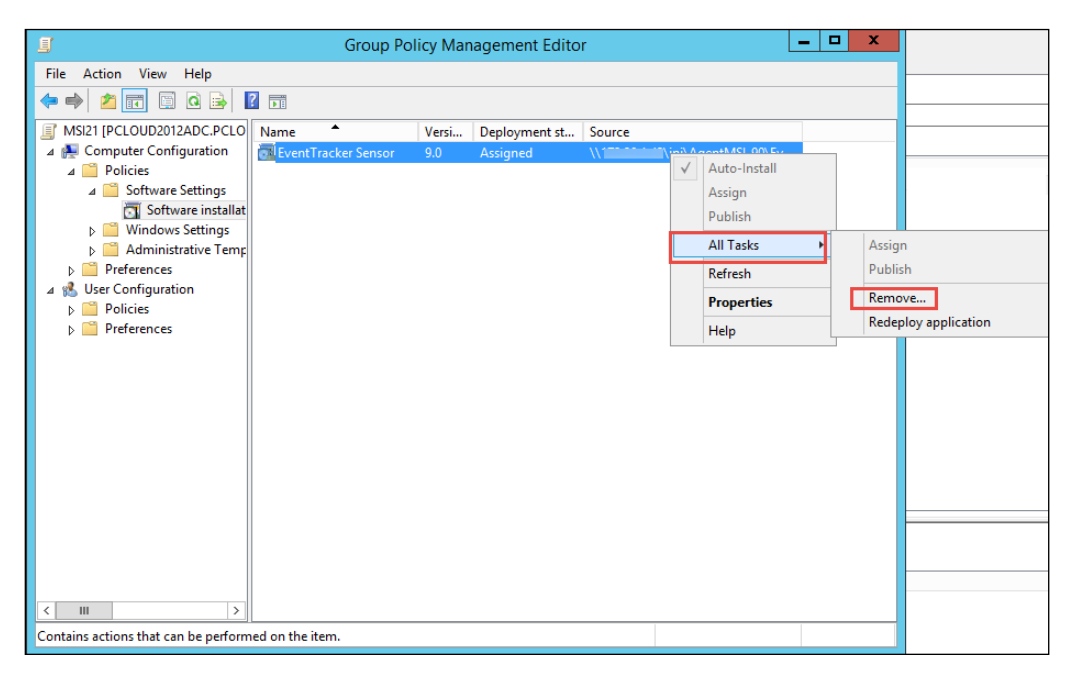

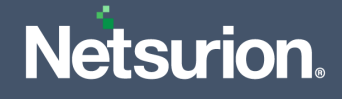

Now, the user can go to the target machine and update the Group policy by specifying the following command in the Command prompt and it gets successfully uninstalled.

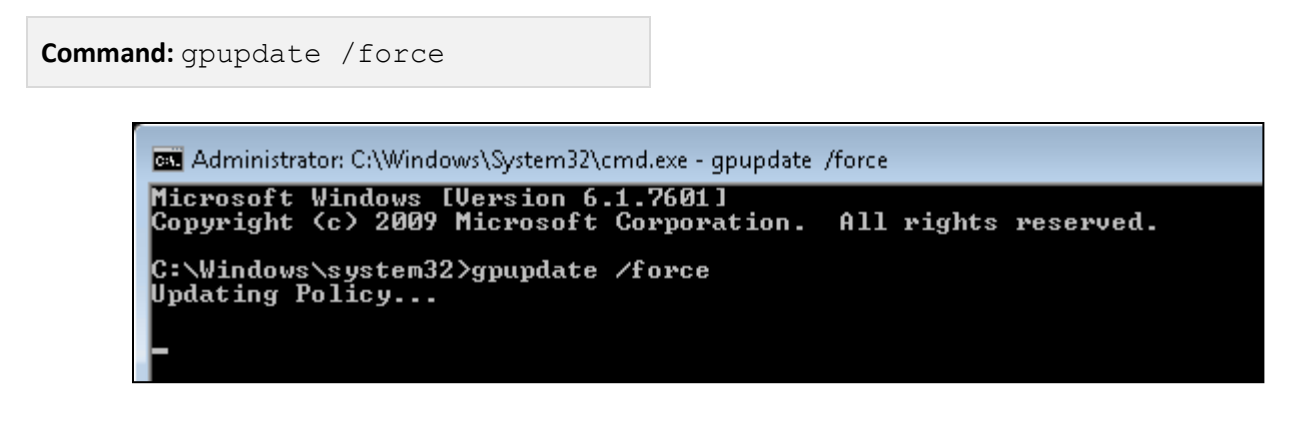

## 5.8 Limitation for Group Policy Installation

- Retain configuration does not work via Group policy.
- Upgrade sensors is not supported via Group policy.
- Modification features are not supported via Group policy.
- Command line or Silent installation does not support retain, upgrade, and modify functions.
- If both the Open XDR sensor and Change Audit sensor are installed via group policy, then it is not possible to configure group policy to uninstall either Open XDR sensor or Change Audit sensor individually. The uninstallation removes both the Open XDR sensor and Change Audit sensor.
- Once the Open XDR sensors are installed via group policy, you will not be able to uninstall the sensors from the Netsurion's Open XDR sensor manager.
- While uninstalling, both Netsurion's Open XDR and Change Audit sensor will be uninstalled.
- GPO: shortcut value in Agent.ini must be kept as "One" in case the user wants to uninstall sensor from individual systems.
- GPO: In case the user wants to uninstall sensor from all the systems using GPO uninstall option, then the shortcut value in Agent.ini need not be changed.

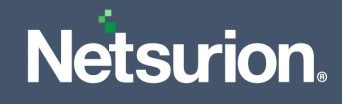

## 6 Uninstallation of the Netsurion sensor via Control Panel

- 1. Go to Control Panel > Program & Features.
- 2. Right-click Netsurion's Open XDR sensor and click Uninstall.

| Name                                                   | Publisher    | Publisher             |            | Size    | Version       |
|--------------------------------------------------------|--------------|-----------------------|------------|---------|---------------|
| Active Directory Authentication Library for SQL Serv   | er Microsoft | Microsoft Corporation |            | 3.15 MB | 15.0.1300.359 |
| Autolt v3.3.14.5                                       |              | Autolt Team           |            | 31.8 MB | 3.3.14.5      |
| Browser for SQL Server 2017                            | Microsoft    | Microsoft Corporation |            | 11.0 MB | 14.0.1000.169 |
| EventTracker Sensor                                    | EventTrac    | ker Security LLC      | 12/30/2019 | 56.1 MB | 9.2           |
| IIS 8.0 Express                                        | ninstall     | pration               | 11/28/2019 | 36.1 MB | 8.0.1557      |
| IIS Express Application Compatibility Datab            | nange        |                       | 11/28/2019 |         |               |
| IIS Express Application Compatibility Database ror xoo |              |                       | 11/28/2019 |         |               |
| 🛃 IIS URL Rewrite Module 2                             | Microsoft    | Microsoft Corporation |            | 2.58 MB | 7.2.1952      |
| Kiwi SyslogGen 2.2.0                                   | www.kiwi     | www.kiwisyslog.com    |            |         | 2.2.0         |

- **3.** After the un-installation is complete, verify whether the sensor files in registry, the installation path and the services are removed.
- 4. Event id **3209** is sent to the Open XDR Manager.

#### **Sample Description**

**event\_description**: Detected software EventTracker sensor has been uninstalled from this system.

Name: EventTracker sensor

Agent Type: EventTracker sensor and Change Audit

Agent Version: 9.3

User Name: NTPL\ Karen

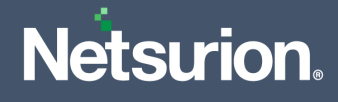

## **About Netsurion**

Netsurion<sup>®</sup> delivers an adaptive managed security solution that integrates our XDR platform with your existing security investments and technology stack, easily scaling to fit your business needs. Netsurion's managed offering includes our 24x7 SOC that operates as your trusted cybersecurity partner, working closely with your IT team to strengthen your cybersecurity posture. Our solution delivers Managed Threat Protection so you can confidently focus on your core business.

Headquartered in Ft. Lauderdale, FL with a global team of security analysts and engineers, Netsurion is a leader in Managed Detection and Response (MDR) and a Top 25 Global MSSP. Learn more at <u>netsurion.com</u>.

## Contact Us

#### **Corporate Headquarters**

Netsurion Trade Centre South 100 W. Cypress Creek Rd Suite 530 Fort Lauderdale, FL 33309

#### **Contact Numbers**

| Direct Enterprise | SOC@Netsurion.com                  | 1 (877) 333-1433 Option 1, Option 1 |
|-------------------|------------------------------------|-------------------------------------|
| MSP Enterprise    | SOC-MSP@Netsurion.com              | 1 (877) 333-1433 Option 1, Option 2 |
| Essentials        | Essentials-Support@Netsurion.com   | 1 (877) 333-1433 Option 1, Option 3 |
| Self-Serve        | EventTracker-Support@Netsurion.com | 1 (877) 333-1433 Option 1, Option 4 |

https://www.netsurion.com/eventtracker-support